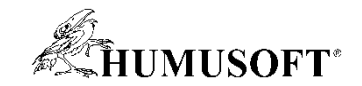

# Integrace a užití nástroje MATLAB Grader v LMS Moodle

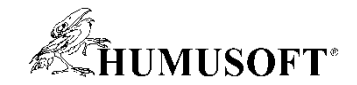

#### Obsah

| • | Co je to MATLAB Grader?            | 3  |
|---|------------------------------------|----|
| • | <u>Přístup ke službě</u>           | 5  |
| • | Struktura práce v MATLAB Grader    | 7  |
| • | <u>Tvorba a úprava sbírky úloh</u> | 8  |
| • | Pozvánka ke spolupráci             | 20 |
| • | Integrace úlohy do LMS Moodle      | 22 |
| • | Specifikace hodnocení              | 36 |
| • | <u>Přehled výsledků</u>            | 41 |
| • | Náhled z pozice studenta           | 43 |

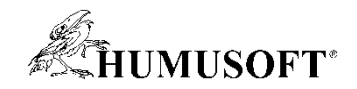

#### **Co je to MATLAB Grader?**

- MATLAB Grader je webová služba a výukový nástroj určený instruktorům a studentům k vytváření, sdílení a řešení interaktivních testů založených na prostředí a syntaxi MATLAB.
- Součástí služby je automatické vyhodnocení správnosti řešení testových úloh a získání statistického přehledu úspěšnosti řešení daného problému.
- Lze integrovat jako externí doplněk do výukově-manažerských systémů (např. LMS Moodle).

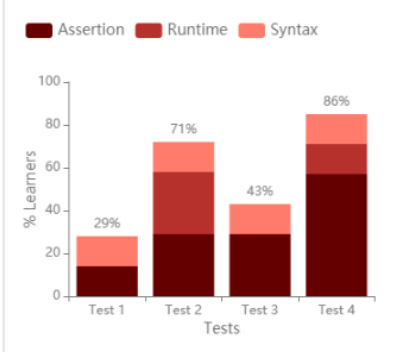

| syms g x; % insert variable                                                                              |  |
|----------------------------------------------------------------------------------------------------|--|
| <pre>g=piecewise(x&lt;=0, x^2, 0<x<1, x="" x,="">=1, 1+x^2); % insert conditions and values</x<1,></pre> |  |
| % evaluate the function at different points a=g(-2); b=g(0.5); c=g(2)                                    |  |
| a=subs(g, x, -2)<br>b=subs(a, x, 0, 5)                                                                   |  |
| c=subs(g, x, 2)                                                                                          |  |

#### Assessment: 4 of 5 Tests Passed (80%)

| C test g<br>Variable g has an incorrect value. | 0%  | (20%) |
|------------------------------------------------|-----|-------|
| 🥝 is "piecewise" used?                         | 20% | (20%) |
| 🧭 Test for a                                   | 20% | (20%) |
| 📀 Test b                                       | 20% | (20%) |
| 📀 Test c                                       | 20% | (20%) |
|                                                |     |       |

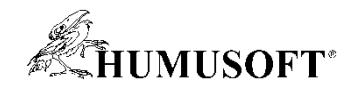

# Kdy je MATLAB Grader užitečný?

#### Kdykoliv je třeba:

- Sdílet a společně editovat výukové/testové materiály
- Vyhodnocovat správnost velkého množství kvantitativních odpovědí
- Strojově (spravedlivě) známkovat velké množství testů
- Klást důraz na postup řešení, které může být i komplikované
- Rychlá (okamžitá) zpětná vazba po zaslání studentova řešení
- Získat statistický přehled o úspěšnosti jednotlivých studentů nebo úspěšnosti řešení konkrétní úlohy

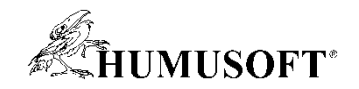

### Přístup ke službě MATLAB Grader

- Univerzita Karlova je vlastníkem Campus-Wide License celouniverzitní licence pro MATLAB, Simulink a jejich nadstavby. Součástí této licence je taktéž MATLAB Grader.
- Přístup k této službě získáte prostřednictvím Vašeho osobního účtu u MathWorks. Pro jeho založení přejděte na MATLAB Portal UK kde klikněte na "Sign in to get started" v části "Get MATLAB and Simulink".

https://www.mathworks.com/academia/tah-portal/charles-university-31384382.html

 Účet s e-mailovou adresou ze subdomény *cuni.cz* bude automaticky propojen s univerzitní licencí.

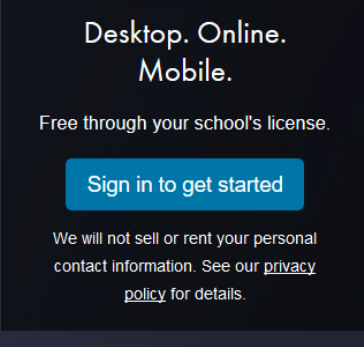

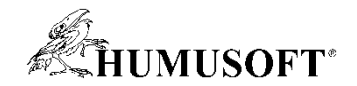

#### Přístup ke službě MATLAB Grader

Do prostředí MATLAB Grader lze poté vstoupit na adrese https://grader.mathworks.com s použitím Vašeho MathWorks účtu

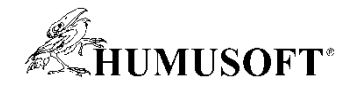

### Struktura práce s MATLAB Grader

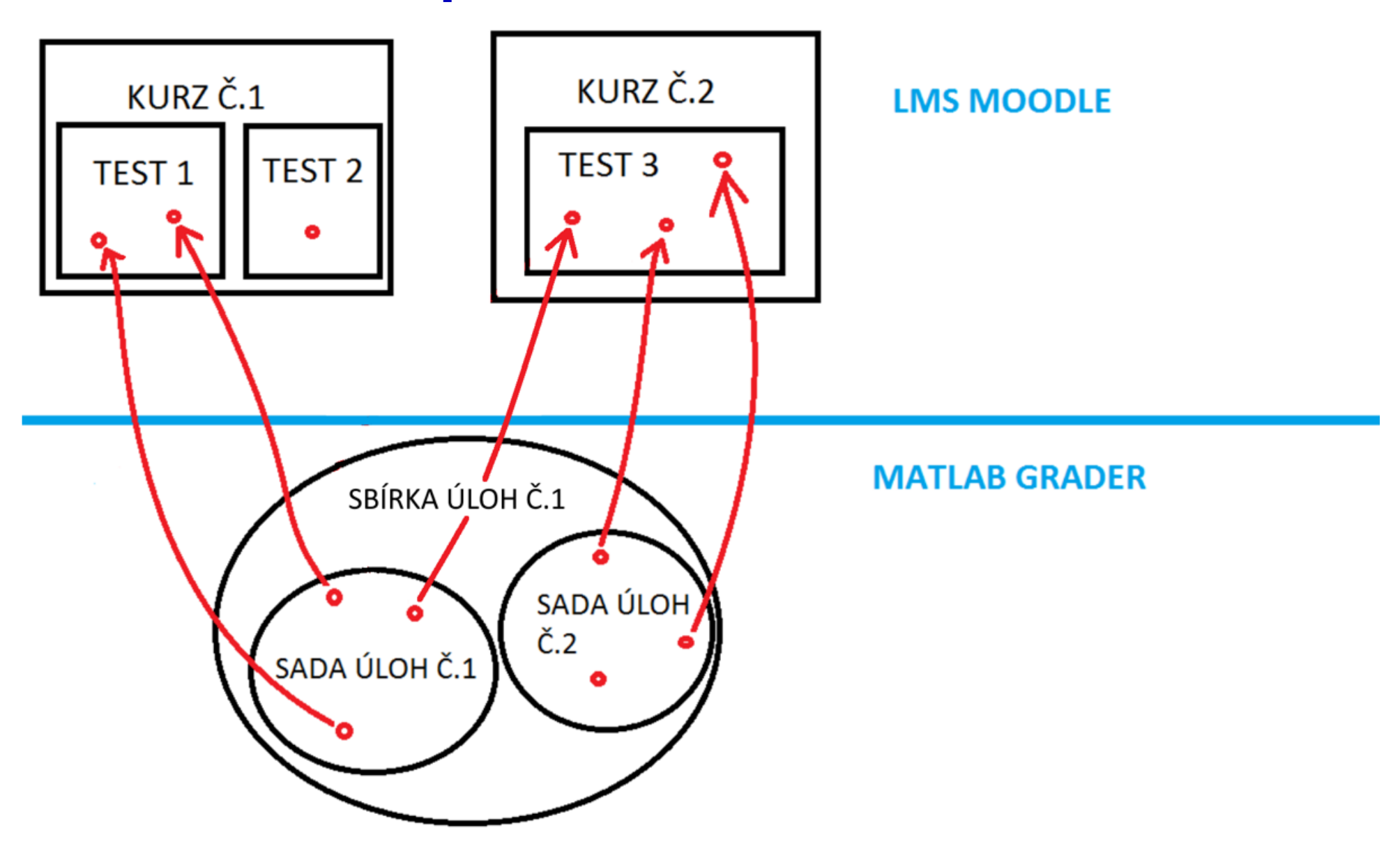

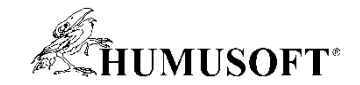

# ČÁST PRVNÍ

# **TVORBA A ÚPRAVA SBÍRKY V MATLAB GRADER**

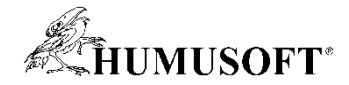

#### Jak založit sbírku?

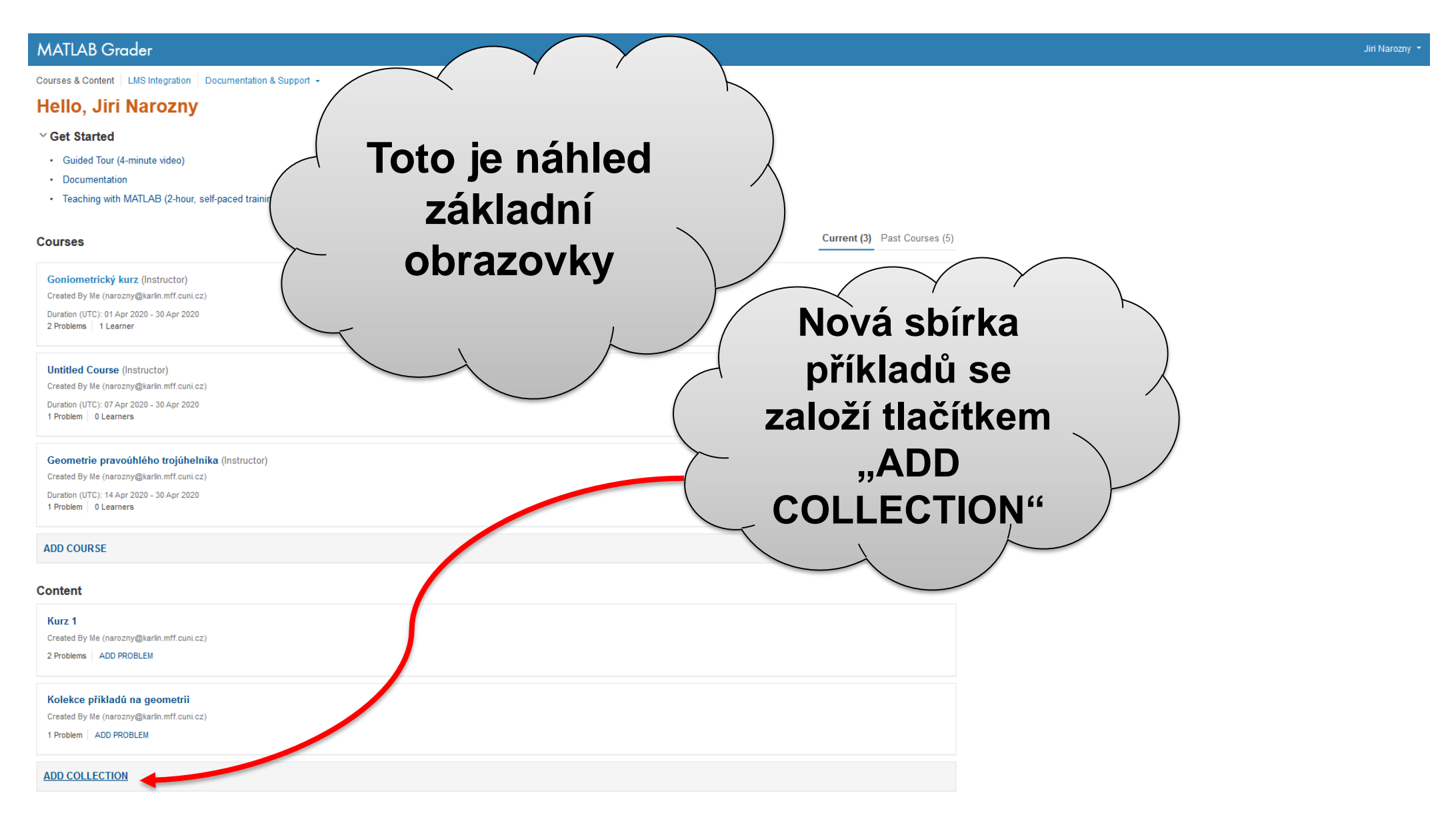

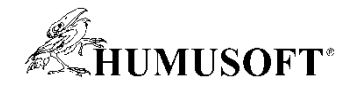

### Jak založit sbírku?

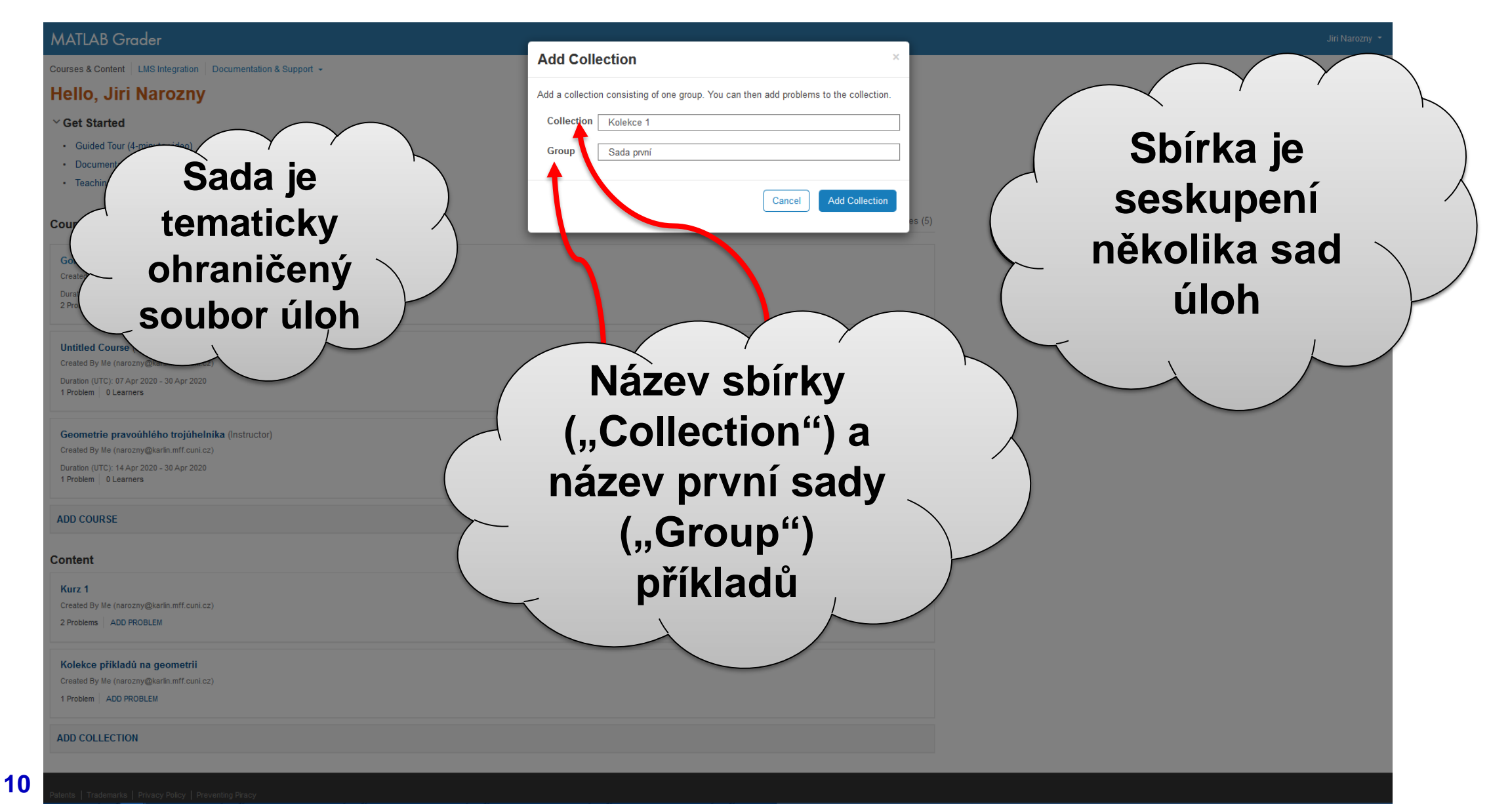

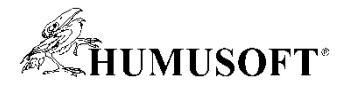

# Jak začít s vytvářením úlohy?

| MATLAB Grader                | Jiri Narozny                                                | - |
|------------------------------|-------------------------------------------------------------|---|
| CONTENTS Close               | Courses & Content LMS Integration Documentation & Support - |   |
| Kolekce 1                    | Kolekce 1 >                                                 |   |
| II Reorder Content           | Sada první / Actions                                        | • |
| ✓ Sada první                 | Problems                                                    |   |
| ADD PROBLEM                  | You currently have no problems for this group.              |   |
| ADD GROUP                    | ADD PROBLEM                                                 |   |
| Collaborate with Instructors | <image/>                                                    |   |
|                              |                                                             |   |

11

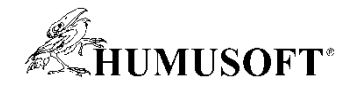

#### Jak začít s vytvářením úlohy?

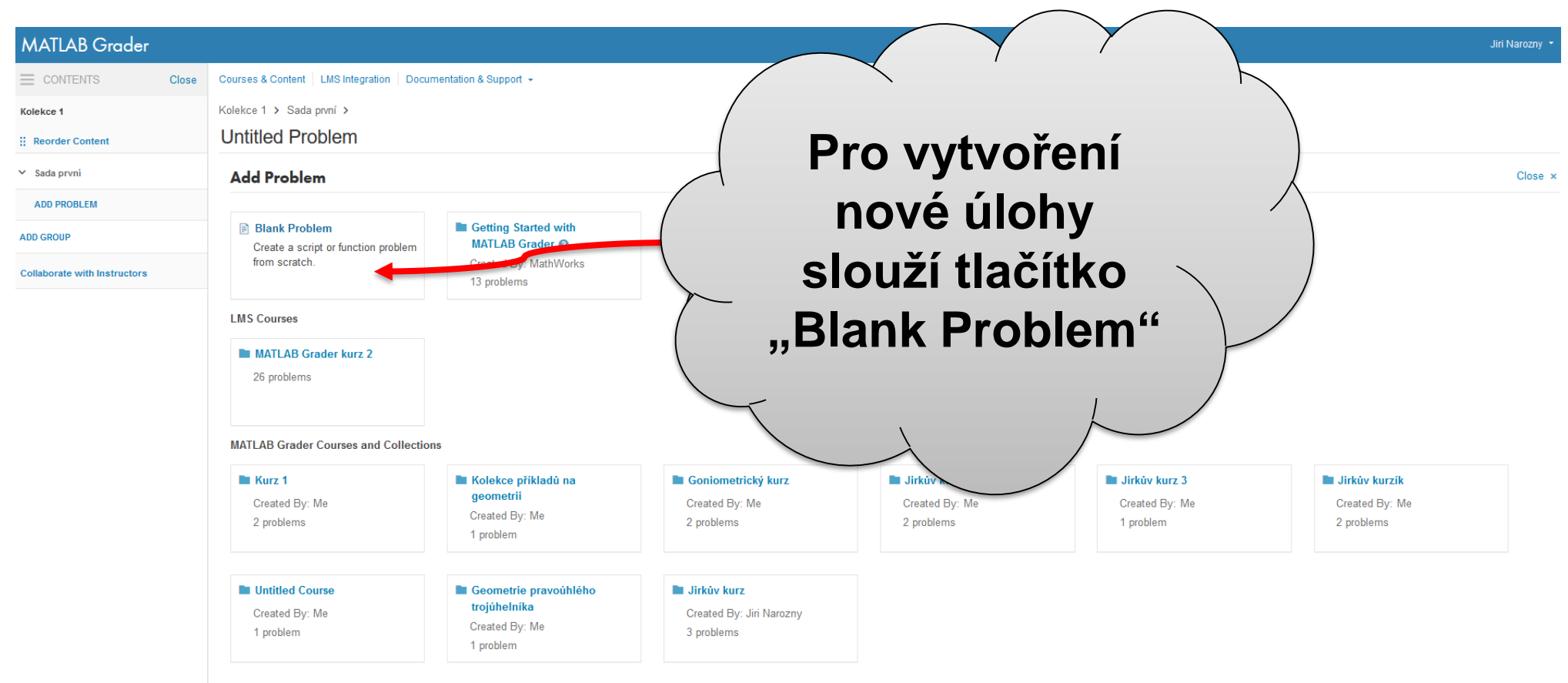

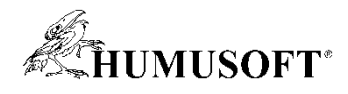

| MATLAB Grader                | Jiri Narozny 🝷                                                                                                    |
|------------------------------|----------------------------------------------------------------------------------------------------|
| CONTENTS Close               | Courses & Content LMS Integration Documentation & Support -                                                                                             |
| Kolekce 1                    | Kolekce 1 > Sada první >                                                                                                    |
| Reorder Content              | Untitled Problem Nazev ulony                                                                                                    |
| ✓ Sada první                 | Choose Different Problem                                                                                                    |
| ADD PROBLEM                  | required fields*                                                                                                    |
| ADD GROUP                    | Title <sup>•</sup> 0                                                                                                    |
| Collaborate with Instructors | Přepona v hlavní roli                                                                                                    |
|                              | Problem Description and Instructions' @                                                                                                    |
|                              |                                                                                                    |
|                              | Spočítej délku přepony c pravoúhlého trojúhelníku s délkami odvěsen a = 5, b = 8. Pro výpočet je zakázáno užití goniometrických funkcí sinus a kosinus. |
|                              | Files Referenced •                                                                                                    |
|                              | + Add file                                                                                                    |
|                              | Problem Type · Ø                                                                                                    |
|                              | Script O Function                                                                                                    |
|                              | Code                                                                                                    |
|                              | Reference Solution 🛛 Learner Template 🖓                                                                                                    |
|                              | <pre>1 %délky odvěsen 2 a = 5; 3 b = 8; 4 5 %výpočet délky přepony se zakládá na Pythagorově větě 6 c = sqrt(a<sup>2</sup>2 + b<sup>2</sup>);</pre>     |

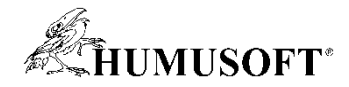

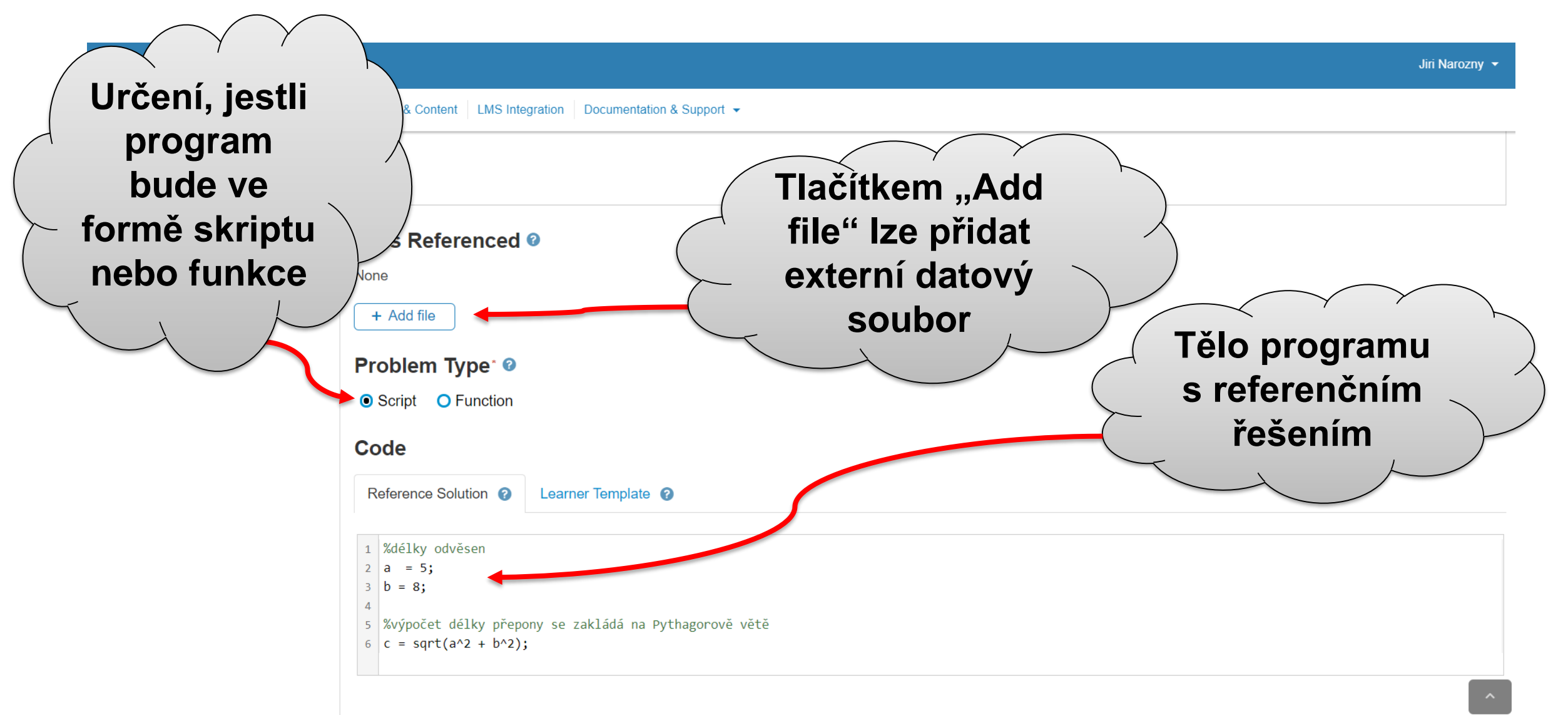

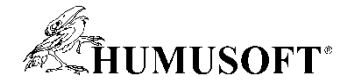

| MATLAB Grader  |                                                                                                    | Jiri Narozny 🔹             |
|----------------|----------------------------------------------------------------------------------------------------|----------------------------|
| CONTENTS Close | e Courses & Content LMS Integration Documentation & Support -                                            |                            |
|                | Files Referenced Ø                                                                                       | $\sim$                     |
|                | None                                                                                                    | × · · · ·                  |
|                | + Add file                                                                                               | (Sablona pro               |
|                | Problem Type' Ø                                                                                          | C atudantava /             |
|                | Script O Function                                                                                        | <b>Studentovo</b>          |
|                | Code                                                                                                    | řešení 🗹                   |
|                | Reference Solution 👔 Learner Template 👔                                                                  | resem                      |
|                |                                                                                                    |                            |
|                | 1                                                                                                    |                            |
|                | 3 🔒 b = 8;<br>4 🔒 🕅 № Níže uveďte délku přepony pravoúhlého trojúhelníka. Výsledek uložte do proměnné c. |                            |
|                | 5                                                                                                    |                            |
|                |                                                                                                    |                            |
|                | Accessments                                                                                              | ( Kritória                 |
|                | Assessment Wethod: Correct/Incorrect                                                                     | - Rineria                  |
|                |                                                                                                    | hodnocení )                |
|                | Only show feedback for initial error 👔                                                                   |                            |
|                | Test 1 Wřešeno bez goniometrických funkcí?                                                               |                            |
|                | sin, cos absent?                                                                                         |                            |
|                | 8                                                                                                    |                            |
|                | Test 2 Je délka přepony c spočtena správně?                                                              |                            |
|                | MATLAB Code                                                                                              |                            |
|                | ũ (la constant)                                                                                          |                            |
|                | + Add Assessment                                                                                         |                            |
|                |                                                                                                    |                            |
|                | Lawren Deview Victidate Deference Colution                                                               | Courses Durk Courses First |

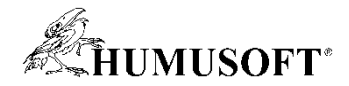

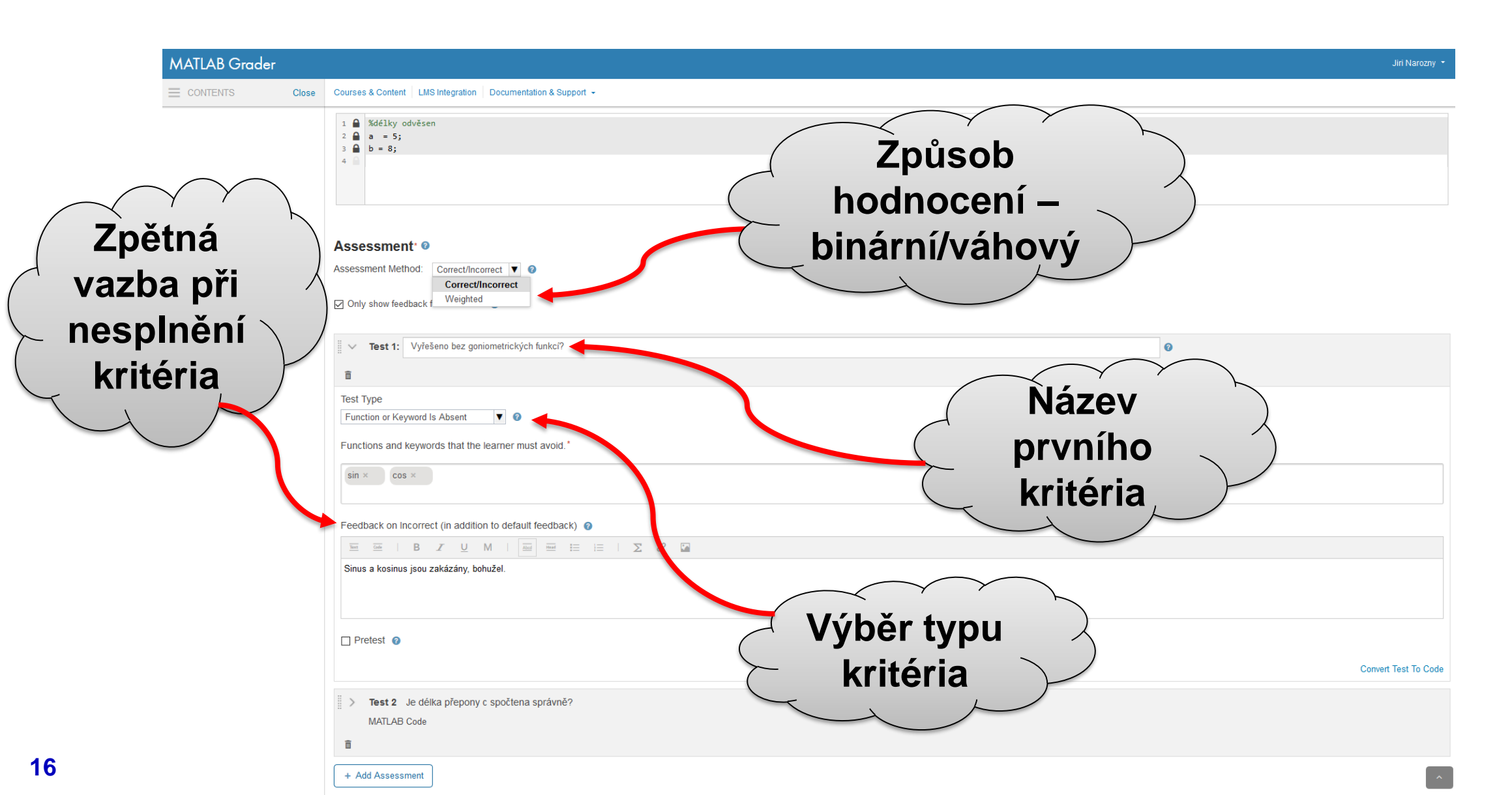

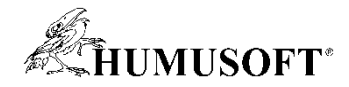

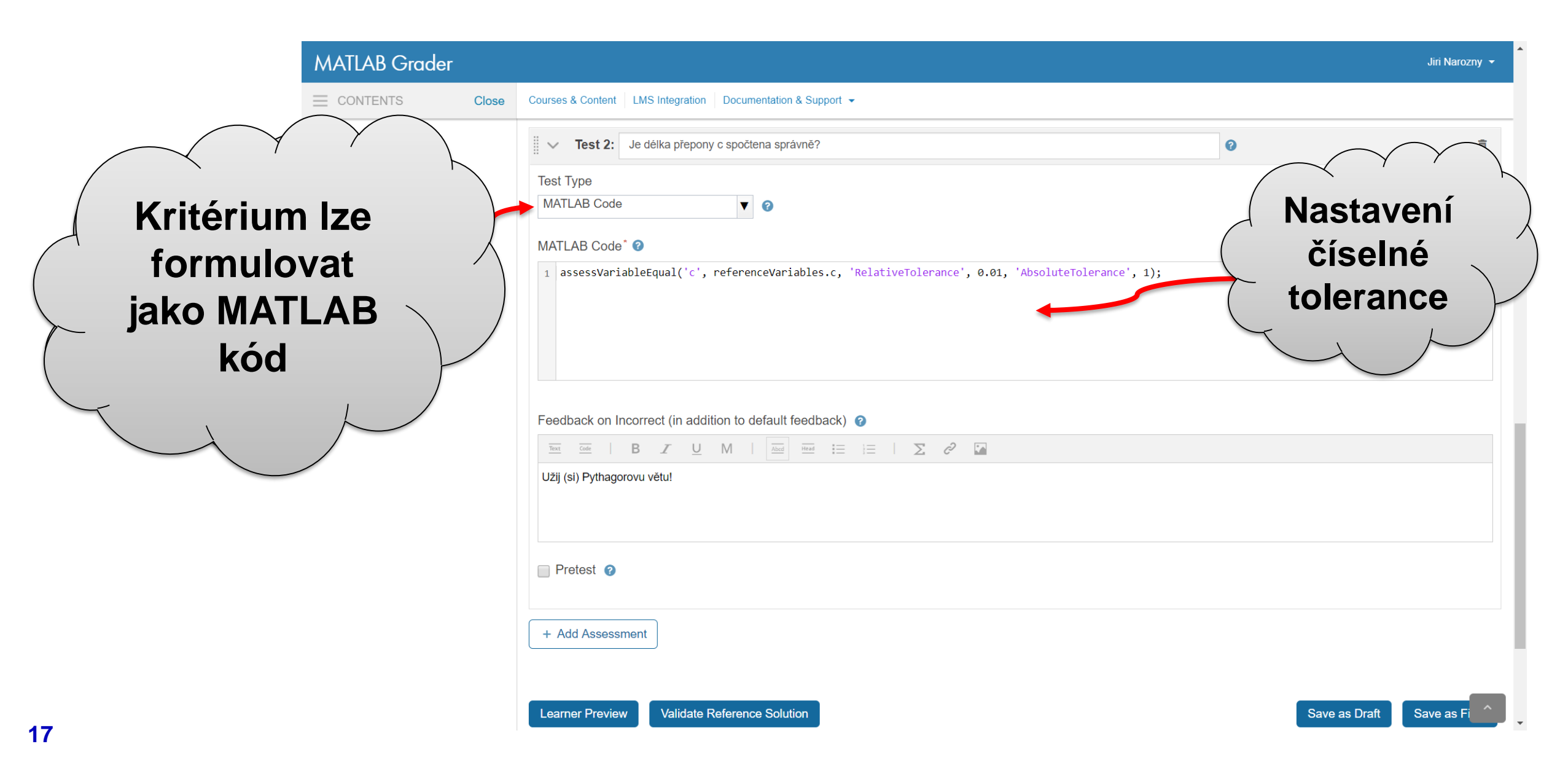

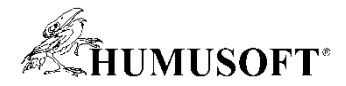

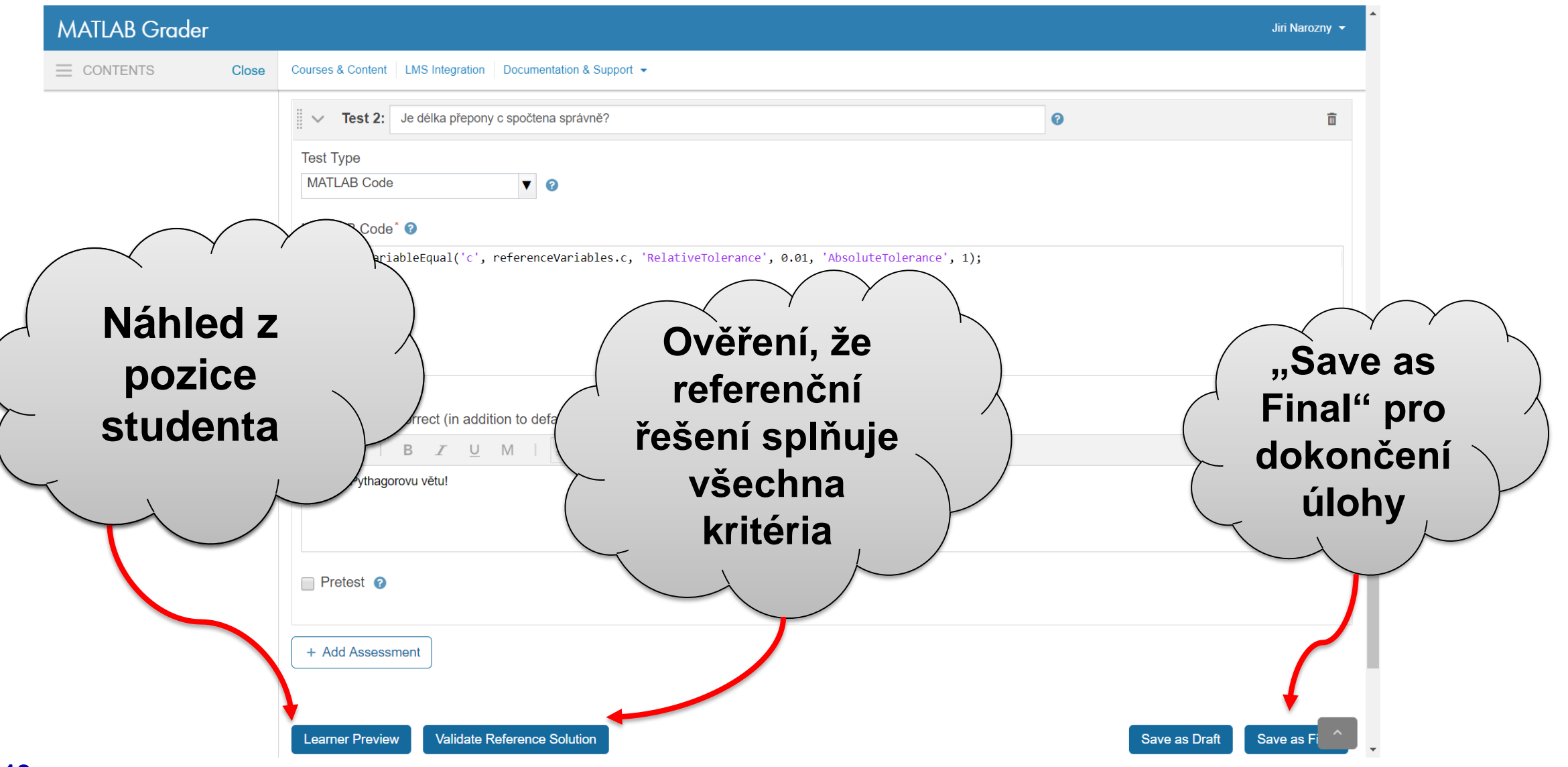

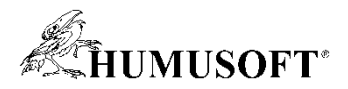

| Jak vy                             | /tvořit úlohu?                                                                                                    |                    |
|------------------------------------|----------------------------------------------------------------------------------------------------|--------------------|
| MATLAB Grader                      |                                                                                                    | <b>V</b> rámci     |
| CONTENTS Close                     | Courses & Content LMS Integration Documentation & Support -                                                                                                    | náhledu z          |
| Geometrie pravoúhlého trojúhelníka | Geometrie pravoúhlého trojúhelníka > Test 1 >                                                                                                    |                    |
| I Reorder Content                  | Přepona v hlavní roli                                                                                                    | pozice studenta    |
| ✓ Test1                            |                                                                                                    |                    |
| Přepona v hlavní roli              | Spočítej délku přepony c pravoúhlého trojúhelníku s délkami odvěsen a = 5 , b = 4. Pro výpočet je zakázáno užití goniometrických funkcí sinus a kosinus.       | - SI ize vyzkousel |
| ADD PROBLEM                        |                                                                                                    | chod skriptu       |
| ADD ASSIGNMENT                     | Script                                                                                                    |                    |
| Manage People                      | <pre>1 %délky odvěsen<br/>2 a = 5;<br/>3 b = 8;<br/>4 % Níže uveďte délku přepony pravoúhlého trojúhelníka. Výsledek uložte do proměnné c.<br/>5 c = 5+5</pre> |                    |
|                                    | Output                                                                                                    | Run Script         |
|                                    | c =                                                                                                    |                    |
|                                    | 10                                                                                                    |                    |
|                                    |                                                                                                    |                    |
|                                    | Assessment:                                                                                                    | Submit 3           |
|                                    | Vyřešeno bez goniometrických funkcí?                                                                                                    |                    |
|                                    | Je délka přepony c spočtena správně?                                                                                                    |                    |
|                                    |                                                                                                    |                    |

Patents | Trademarks | Privacy Policy | Preventing Pirac © 1994-2020 The MathWorks, Inc.

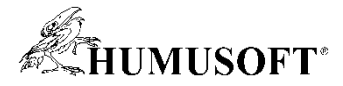

### Jak pozvat ke spolupráci na vytváření úloh kolegy?

| MATLAB Grader                |                                                                                          | Jiri Narozny 🝷 |
|------------------------------|------------------------------------------------------------------------------------------|----------------|
|                              | Courses & Content   LMS Integration   Documentation & Support -                          |                |
| Kolekce 1                    | Kolekce 1 >                                                                              |                |
| II Reorder Content           | Sada první 🗸                                                                             | Actions -      |
| ✓ Sada první                 | Problems                                                                                 |                |
| Přepona v hlavní roli        | Přepona v hlavní roli                                                                    |                |
| ADD PROBLEM                  | ADD PROBLEM                                                                              |                |
| ADD GROUP                    |                                                                                          |                |
| Collaborate with Instructors |                                                                                          |                |
|                              | K úpravě sbírky<br>Ize přizvat další<br>kolegy<br>("Collaborate<br>with<br>Instructors") |                |

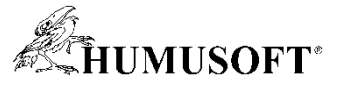

#### Jak pozvat ke spolupráci na vytváření úloh kolegy?

#### MATLAB Grader

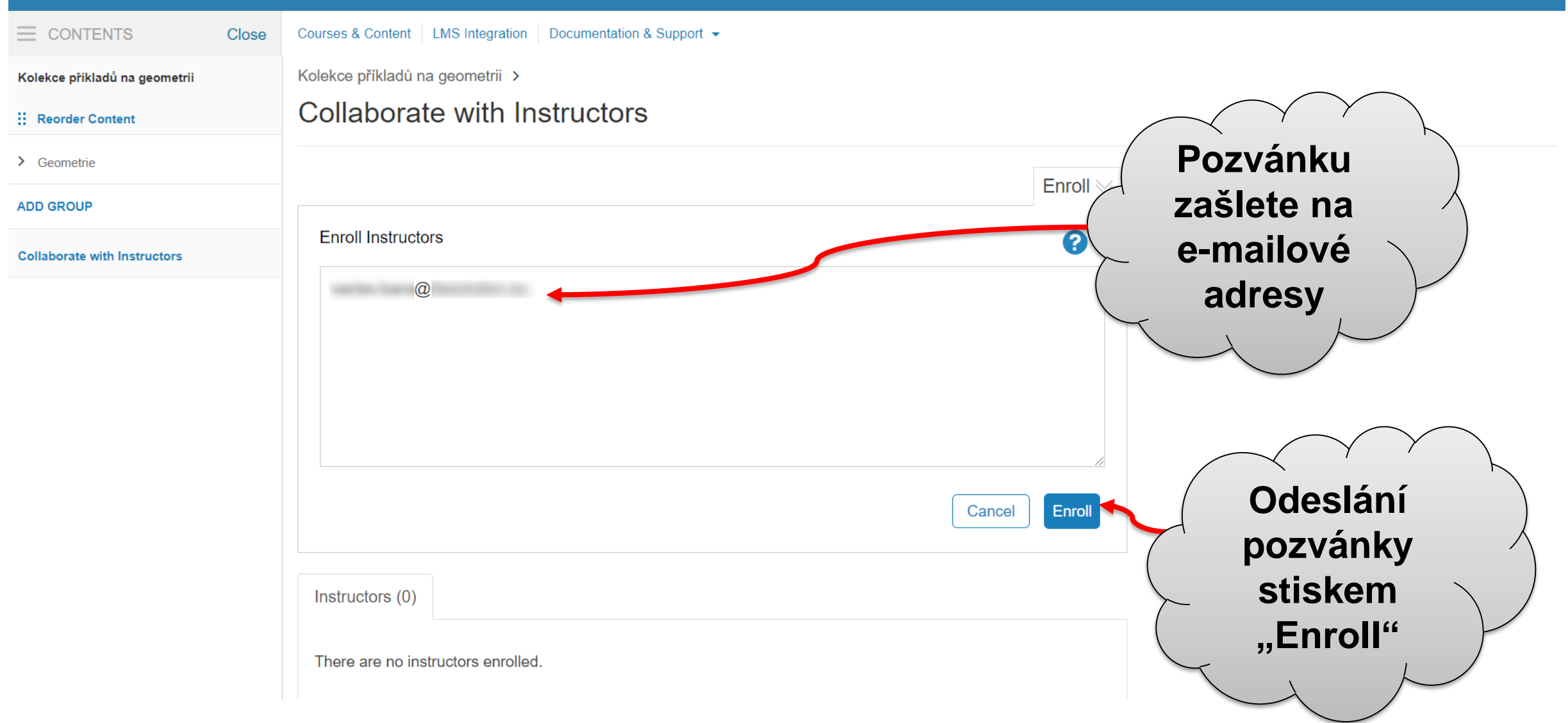

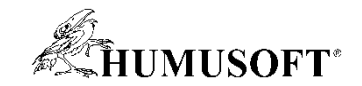

# ČÁST DRUHÁ

# SESTAVENÍ A ÚDRŽBA KURZU V LMS MOODLE

#### MATLAB Grader je k dispozici v rámci Moodle UK pro výuku 1

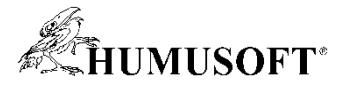

MOODLE pro výuku 1 Univerzita Karlova

Support users 👻 🏶 English (en) 👻

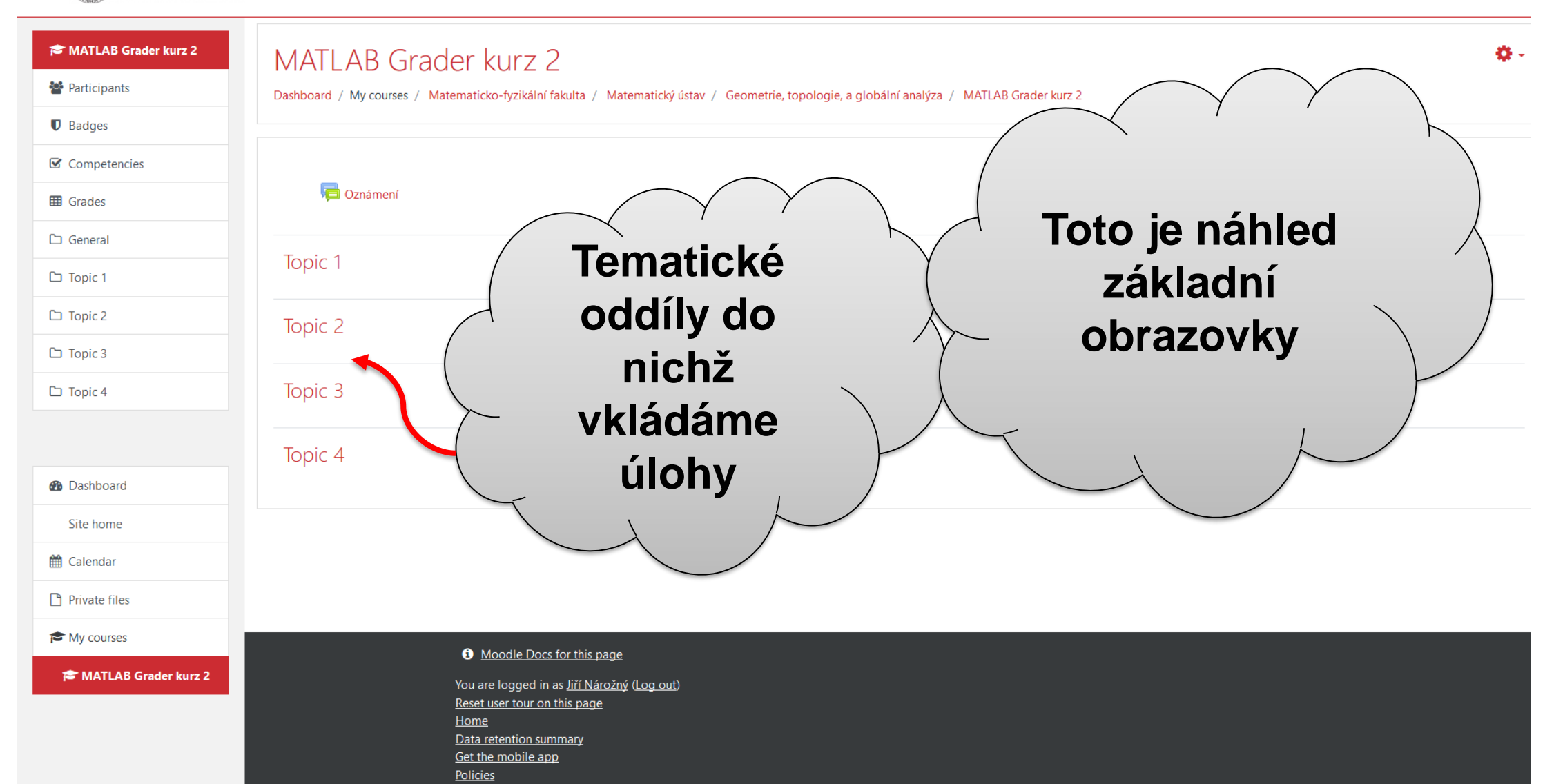

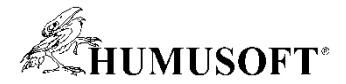

🔔 🌔 Jiří Nárožný 📿

🚓

**2**2

**^** 

#### Integrace úlohy z MATLAB Grader – krok za krokem

MOODLE pro výuku 1 Univerzita Karlova

Podpora uživatelů 🔹 🍗 Čeština (cs) 🝷

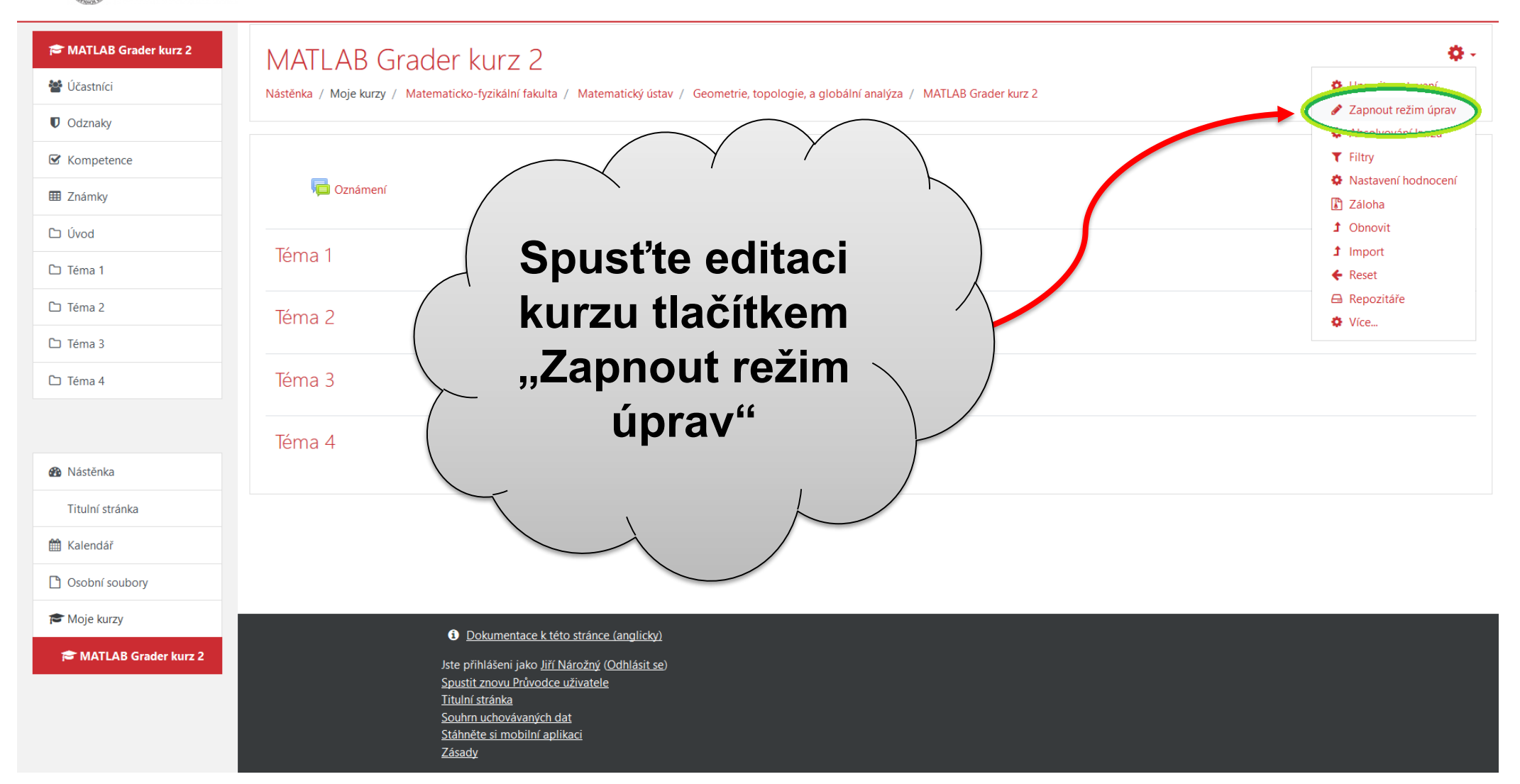

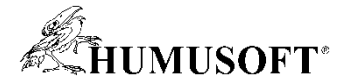

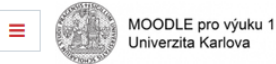

Podpora uživatelů 🔹 🍗 Čeština (cs) 🔹

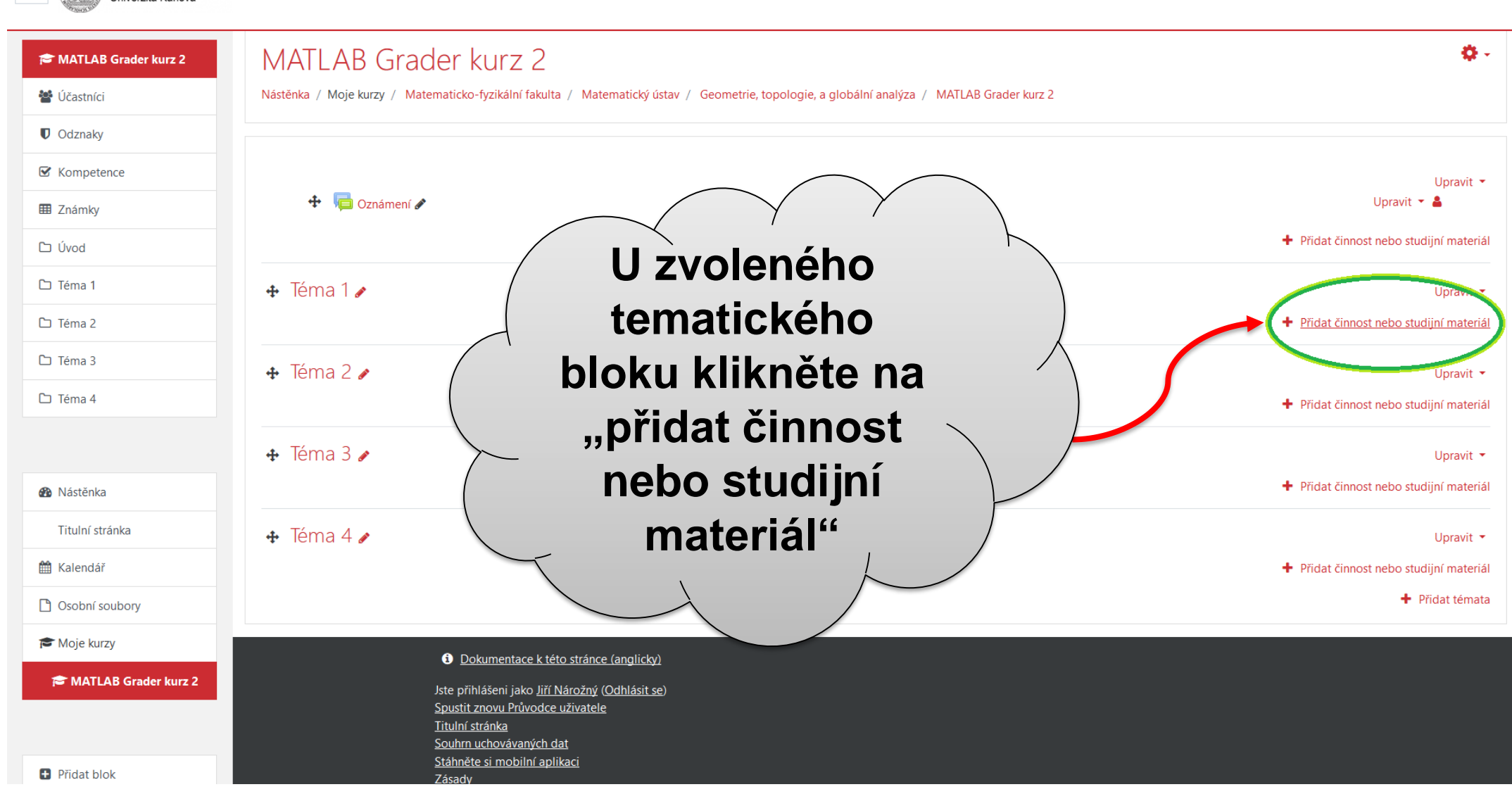

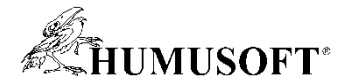

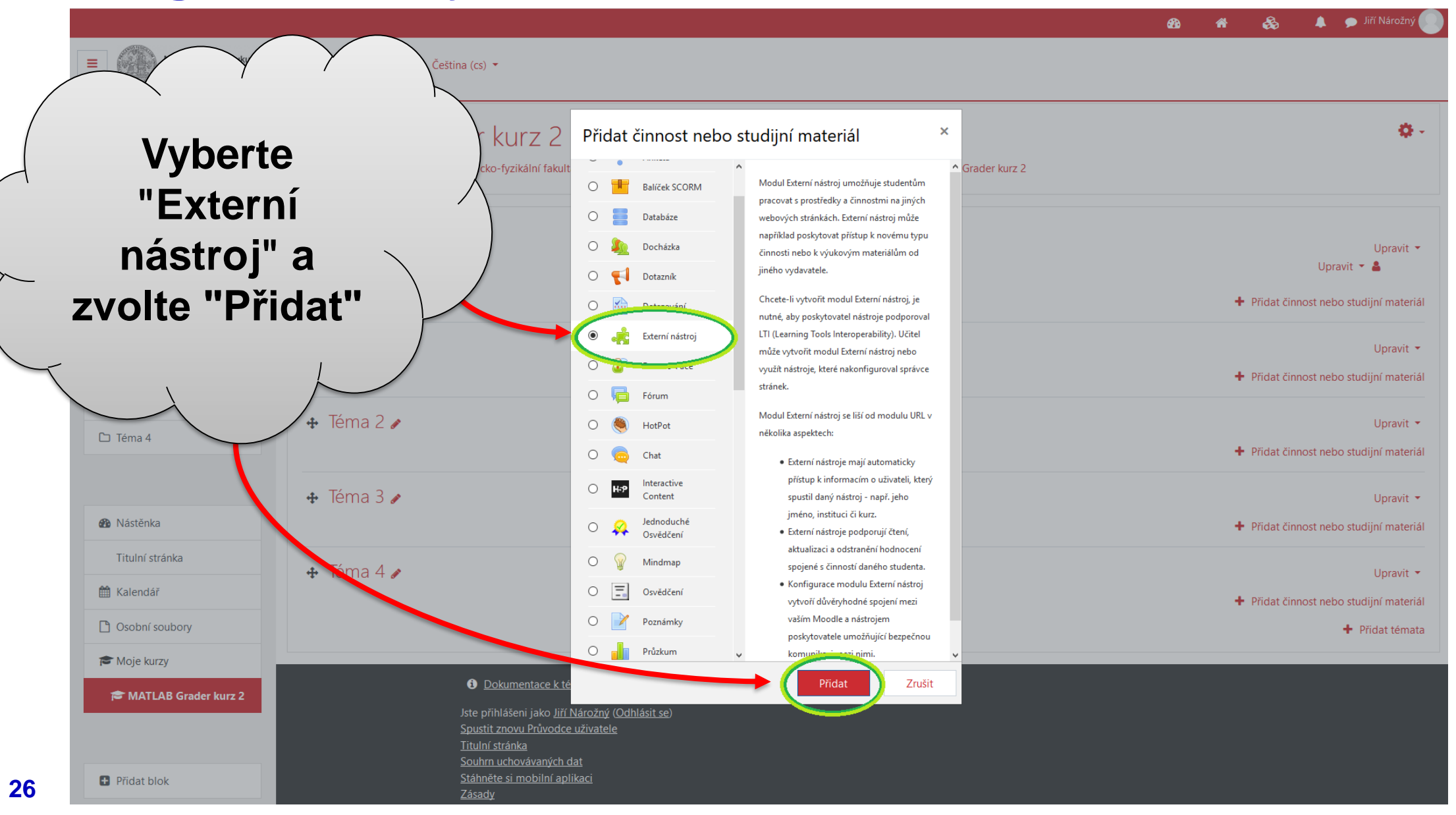

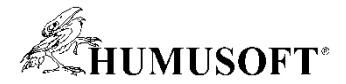

- **1** 

- 60

#### Integrace úlohy z MATLAB Grader – krok za krokem

MOODLE pro výuku 1 Univerzita Karlova

Podpora uživatelů 🔹 🍗 Čeština (cs) 🝷

| Nástěnka / Kurzy / Matematicko-fyzikální fakulta /                              | Matematický ústav / (                                                                                                    | eometrie, topologie, a globální analýza / MATLAB Grader kurz 2 / Téma 1 / Grader Test 1 / Upravit nastavení                                                                                                    |                                                                                                    |
|---------------------------------------------------------------------------------|----------------------------------------------------------------------------------------------------|----------------------------------------------------------------------------------------------------|----------------------------------------------------------------------------------------------------|
| <ul> <li>▲ Back to 'Téma 1'</li> <li>▲ Aktualizace: Externí nástroj,</li> </ul> | Téma 1a                                                                                                    |                                                                                                    |                                                                                                    |
| <ul> <li>▲ Back to 'Téma 1'</li> <li>▲ Aktualizace: Externí nástroj,</li> </ul> | Táma 1                                                                                                    |                                                                                                    |                                                                                                    |
| 🔹 Aktualizace: Externí nástroj,                                                 | Tóma 1a                                                                                                    |                                                                                                    |                                                                                                    |
|                                                                                 |                                                                                                    |                                                                                                    |                                                                                                    |
| <ul> <li>Obecná nastavení</li> </ul>                                            |                                                                                                    | <b>Otevře se stránka, kde</b>                                                                                                    | ozbali                                                                                                    |
| Jméno činnosti                                                                  | 0                                                                                                    |                                                                                                    |                                                                                                    |
| Nakonfigurovatelný nástroj                                                      | 0                                                                                                    | Automaticky, na základé nástroje URL + UITCITE ODECNA I                                                                                                    |                                                                                                    |
|                                                                                 |                                                                                                    | Vybrat obsah specifická nastavení                                                                                                    | $\land$                                                                                                    |
| Nástroj URL                                                                     | 0                                                                                                    |                                                                                                    | ,                                                                                                    |
| Zobrazit více                                                                   |                                                                                                    | úlohy – jméno, typ,                                                                                                    |                                                                                                    |
| Soukromí                                                                        |                                                                                                    |                                                                                                    |                                                                                                    |
| Známka                                                                          |                                                                                                    | Viaiteinost,                                                                                                    |                                                                                                    |
| Běžná nastavení modulu                                                          |                                                                                                    | zabeznečení a                                                                                                    |                                                                                                    |
| Omezit přístup                                                                  |                                                                                                    |                                                                                                    |                                                                                                    |
| Plnění činností                                                                 |                                                                                                    | specifické parametry                                                                                                    |                                                                                                    |
| Štítky                                                                          |                                                                                                    |                                                                                                    |                                                                                                    |
| Kompetence                                                                      |                                                                                                    |                                                                                                    |                                                                                                    |
| Formulář obsahuje povinná pole označená 🕕 .                                     |                                                                                                    | Uložit a vrátit se do kurzu Uložit a zobrazit Zrušit                                                                                                    |                                                                                                    |
|                                                                                 | Jméno činnosti<br>Nakonfigurovatelný nástroj<br>Nástroj URL<br>Zobrazit více<br>SOukromí<br>Známka<br>Běžná nastavení modulu<br>Omezit přístup<br>Plnění činností<br>Štítky<br>Kompetence | Jméno činnosti   Makonfigurovatelný nástroj   Nástroj URL   Zobrazit více   Soukromí   Známka   Běžná nastavení modulu   Omezit přístup   Plnění činností   Štítky   Kompetence   Formulář obsahuje povinná pole označená () . | Under Ganosii   Naterig UR:   Zebratk Vice   Soukromf   Soukromf   Soukromf   Známka   Béžná nastavení modulu   Omezit přístup   Pinění činností   Strky   Nompetence    Under a vzátk e de karzii Vice a vzátkate de karzii Vice a vzátkate de karzii Vice a vzátkate de karzii Vice a vzátk te de karzii Vice a vzátk te d |

Jste přihlášeni jako Jiří Nárožný (Odhlásit se)

MGK 2

<u>Zásady</u>

Souhrn uchovávaných dat

Stáhněte si mobilní aplikaci

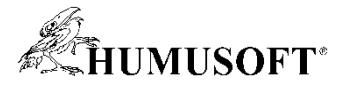

| MATLAB Grader kurz 2 | MATLAB Grader ku                                             | 772                                          |                                          |                                                                             |          |
|----------------------|--------------------------------------------------------------|----------------------------------------------|------------------------------------------|-----------------------------------------------------------------------------|----------|
| 🚰 Účastníci          | Nástěnka / Moje kurzy / Matematicko-fyzik                    | ální fakulta / Matematický ústav / Geometrie | e, topologie, a globální analýza / MATLA | B Grader kurz 2 / Téma 1 / Přidání nové činnosti (Externí nástroj - Téma 1) |          |
| Odznaky              |                                                              |                                              |                                          |                                                                             |          |
| ☑ Kompetence         | 🔹 Přidání nové činnosti (l                                   | Externí nástroj - Téma 1)@                   |                                          |                                                                             |          |
| I Známky             | ,                                                            | 5 ,                                          |                                          | ▶ Rozba                                                                     | ilit vše |
| 🗅 Úvod               | <ul> <li>Obecná nastavení</li> <li>Iméno činnosti</li> </ul> | 0                                            |                                          |                                                                             |          |
| 🗅 Téma 1             |                                                              | Grader Test 1                                | ~                                        |                                                                             |          |
| 급 Téma 2             | Nakonfigurovateľný nástroj                                   | Automaticky, na základě nást                 | troje UR 🗢 + 🛊 🗙                         |                                                                             |          |
| 그 Téma 3             |                                                              |                                              | USE OKE                                  |                                                                             |          |
| ි Téma 4             | Nástroj URL                                                  | MATLAB Grader                                |                                          |                                                                             |          |
|                      | Zobrazit více                                                | 1                                            |                                          | V části "Obecná                                                             | 1 -      |
|                      | Soukromí                                                     |                                              |                                          |                                                                             |          |
| Nástěnka             | Známka                                                       |                                              |                                          | nastavení" v řádce                                                          |          |
| Titulní stránka      | Běžná nastavení modulu                                       |                                              |                                          | "Nakonfigurovatelný                                                         | 7        |
| 🖞 Kalendář           | Omezit přístup                                               |                                              |                                          | itakoiniguiovateiliy                                                        |          |
| Osobní soubory       | <ul> <li>Plnění činností</li> </ul>                          |                                              |                                          | nástroj" zvolte                                                             |          |
| S Moje kurzy         |                                                              |                                              |                                          | "MATLAR Grader"                                                             |          |
| MATLAB Grader kurz 2 | Stitky                                                       |                                              |                                          |                                                                             |          |

Formulář obsahuje povinná pole označená 🕔

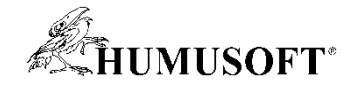

MOODLE pro výuku 1 ≡ Podpora uživatelů 🔹 🍗 Čeština (cs) 🔹 Univerzita Karlova TATLAB Grader kurz 2 🔺 Přidání nové činnosti (Externí nástroj - Téma 1) 🚰 Účastníci Odznaky Obecná nastavení ☑ Kompetence Jméno činnosti 0 Grader Test 1 I Známky Popis činnosti Odstavec ▼ B I 🗄 🗄 🖉 💥 🖉 🖬 🖻 🖿 Cznámení Téma 1 Cesta: p V řádce "Uživatelské 🗌 Zobrazit popis na titulní straně kurzu ! 🝘 Mástěnka Při spuštění zobrazit jmého činnosti ! parametry" Ize nastavit Titulní stránka Při spuštění zobrazit jmého činnosti ! 😱 maximální počet pokusů o 🛗 Kalendář Nakonfigurovatelný nástroj 0 MATLAB Grader 🗋 Osobní soubory Vybrat obsah odevzdání správného Nástroj URL 0 Zabezpečený nástroj URI 10 Přidat blok řešení Spustit kontejner ! 0 Výchozí (attempts\_allowed=,,číslo") Zákaznické heslo 10 Sdílené heslo něte pro zadávání textu 🧨 < Uživatelské parame 0 attempts allowed=1 URL ikony ! 0 Ikona URL pro zabezpečený přístup 10 Zobrazit méně . Soukromí

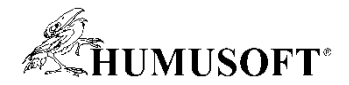

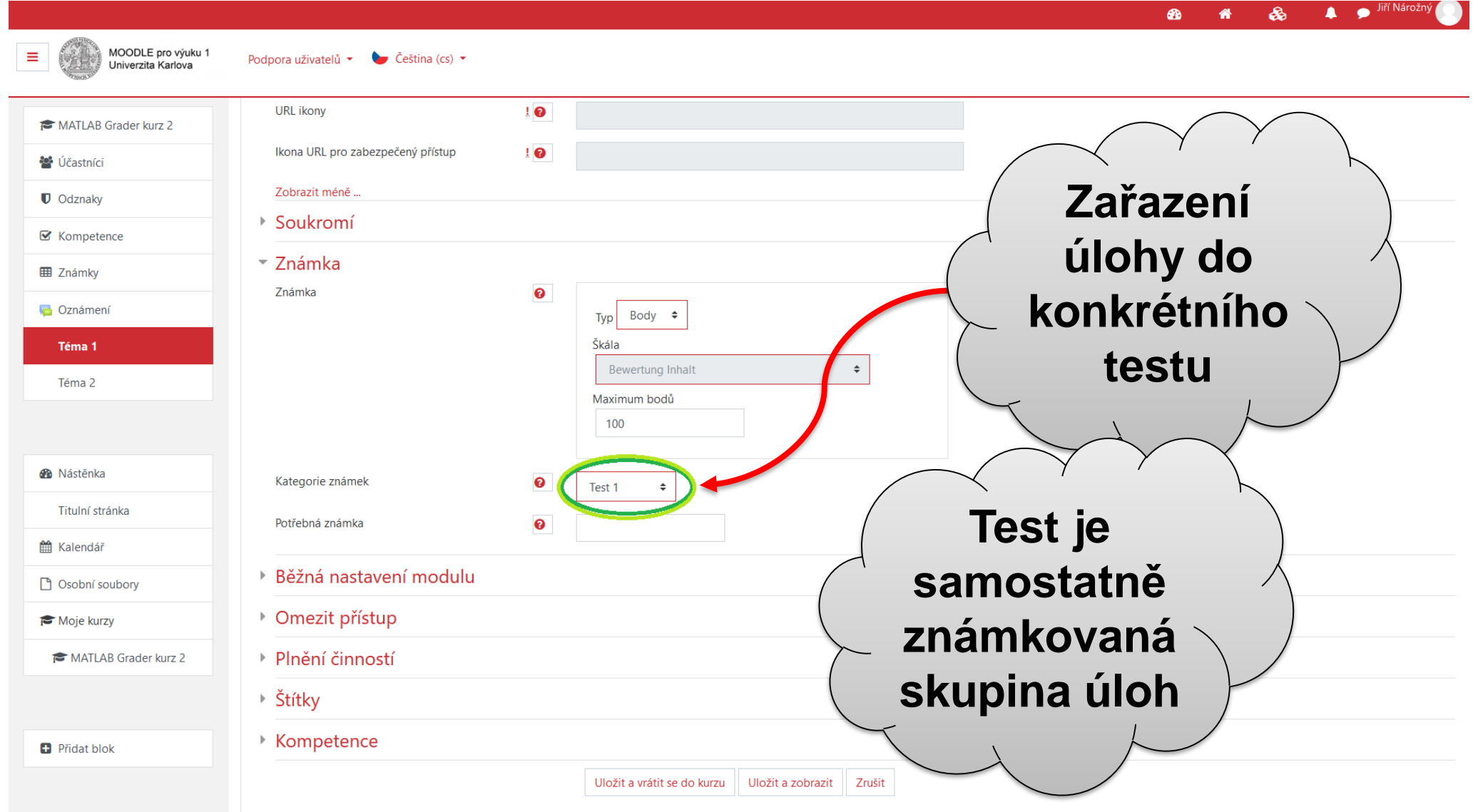

Formulář obsahuje povinná pole označená 🕕 .

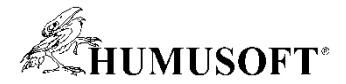

|                                                                                                    |                                                                                                    | 🙆 🏘 🗞 🔺 🗩 <sup>Jiri Narozny</sup> 🕛                                                      |
|----------------------------------------------------------------------------------------------------|----------------------------------------------------------------------------------------------------|------------------------------------------------------------------------------------------|
| MOODLE pro výuku 1<br>Univerzita Karlova                                                                                                    | Podpora uživatelů 👻 🍉 Čeština (cs) 👻                                                                                                    |                                                                                          |
| <ul> <li>MATLAB Grader kurz 2</li> <li>Účastníci</li> <li>Odznaky</li> <li>Kompetence</li> <li>Známky</li> <li>Úvod</li> <li>Téma 1</li> <li>Téma 2</li> <li>Téma 3</li> <li>Téma 4</li> </ul> | <ul> <li>Přidání nové činnosti (Externí nástroj - Téma 1)</li> <li>Obecná nastavení<br/>Jméno činnosti</li> <li>Grader Test 1</li> <li>Nakonfigurovatelný nástroj</li> <li>MATLAB Grader</li> <li>Vybrat obsah</li> <li>Nástroj URL</li> <li>Zobrazit více</li> <li>Soukromí</li> <li>Známka</li> <li>Běžná nastavení modulu</li> <li>Omezit přístup</li> <li>Plnění činností</li> </ul> | Pro dokončení<br>obecné<br>specifikace úlohy<br>se zvolí tlačítko<br>"Uložit a zobrazit" |
| <ul> <li>Osobní soubory</li> <li>Moje kurzy</li> <li>MATLAB Grader kurz 2</li> </ul>                                                                                                    |                                                                                                    | žit a zobrazit) Zrušit                                                                   |
| <ul> <li>Přidat blok</li> </ul>                                                                                                    | Dokumentace k této stránce (anglicky)                                                                                                    |                                                                                          |

31

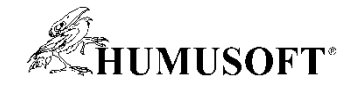

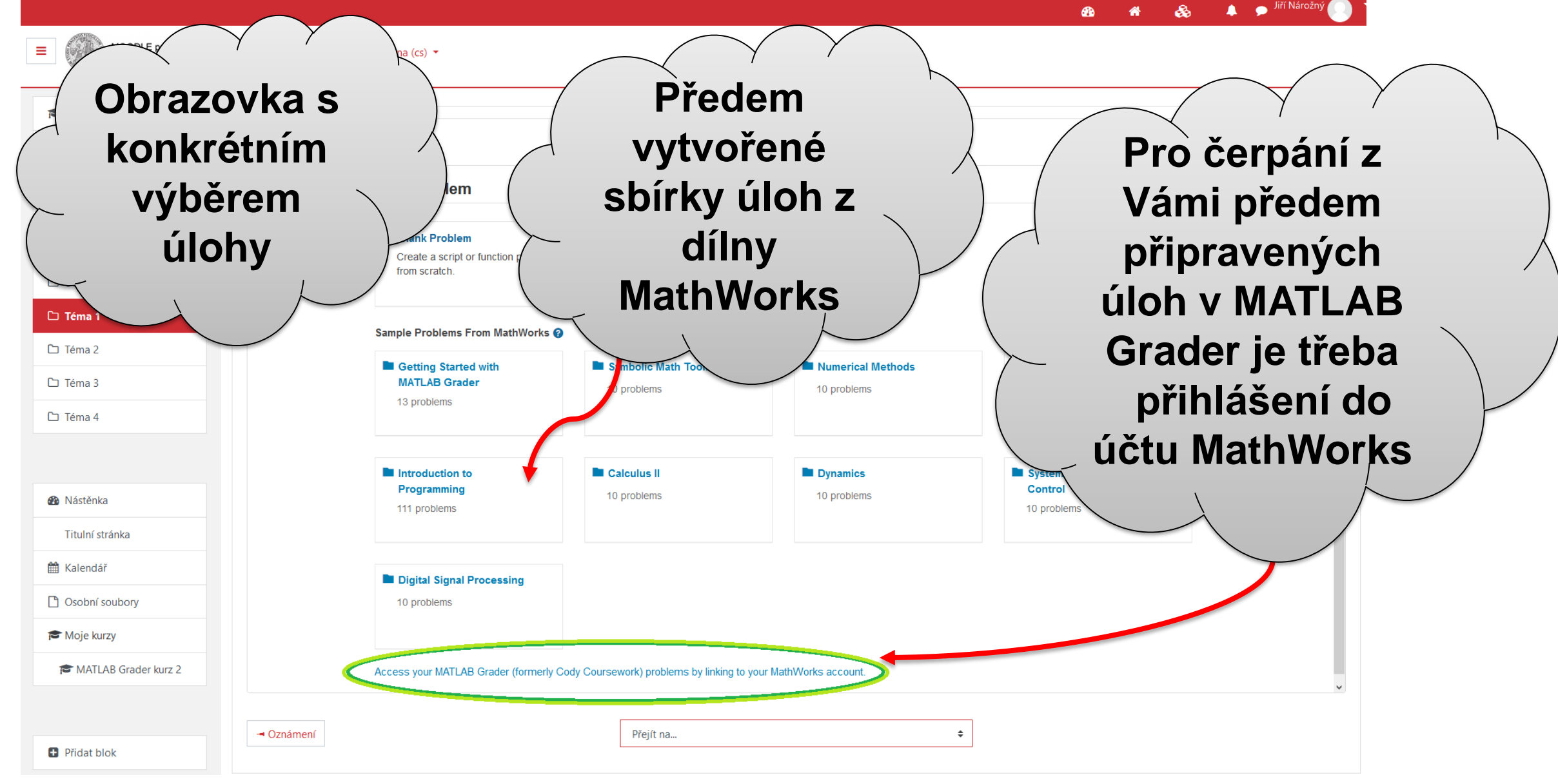

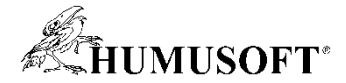

| 🔮 Účastníci                                                                                                    | Ier Iest I                                                                                                 |                                                     |                                                       |     |
|----------------------------------------------------------------------------------------------------|----------------------------------------------------------------------------------------------------|-----------------------------------------------------|-------------------------------------------------------|-----|
| U Odznaky                                                                                                    | Add Problem                                                                                                |                                                     |                                                       |     |
| ✓ Kompetence                                                                                                    | Introduction to                                                                                            | Calculus II                                         | Dynamics                                              |     |
| I Známky                                                                                                    | Programming<br>111 problems                                                                                | 10 problems                                         | 10 problems                                           |     |
|                                                                                                    |                                                                                                    |                                                     | / Po přihlášení se                                    | ``` |
| D Uvod                                                                                                    |                                                                                                    |                                                     | - zobrozí pobídko                                     |     |
| 🗅 Téma 1                                                                                                    | Digital Signal Processing                                                                                  |                                                     |                                                       | /   |
| 🗅 Téma 2                                                                                                    | 10 problems                                                                                                |                                                     | úloh ze shírek a                                      |     |
| 🗅 Téma 3                                                                                                    |                                                                                                    |                                                     | dion 20 Spirek a                                      |     |
| 🗅 Téma 4                                                                                                    | LMS Courses                                                                                                |                                                     | 🔰 🔪 kurzů v 👋                                         |     |
|                                                                                                    | MATLAB Grader kurz 2                                                                                       |                                                     |                                                       |     |
|                                                                                                    | 2 problems                                                                                                 |                                                     |                                                       | /   |
|                                                                                                    |                                                                                                    |                                                     |                                                       |     |
| 🚯 Nástěnka                                                                                                    |                                                                                                    |                                                     | $\prec$ . $\downarrow$                                |     |
| Mástěnka           Titulní stránka                                                                                  | MATLAB Grader Courses and Co                                                                               | ollections                                          |                                                       |     |
| Mástěnka       Títulní stránka          Mi Kalendář                                                                 | MATLAB Grader Courses and Co                                                                               | ollections                                          | Jirkúv kurz                                           |     |
|                                                                                                    | MATLAB Grader Courses and Co Kurz 1 Created By: Me                                                         | Dilections                                          | Jirkúv kurz<br>Created By: Jiri Narozny               |     |
| <ul> <li>Mástěnka</li> <li>Titulní stránka</li> <li>Kalendář</li> <li>Osobní soubory</li> </ul>                     | MATLAB Grader Courses and Co<br>Kurz 1<br>Created By: Me<br>2 problems                                     | Dilections Untitled Course Created By: Me 1 problem | Jirkův kurz<br>Created By: Jiri Narozny<br>3 problems |     |
| <ul> <li>Mástěnka</li> <li>Titulní stránka</li> <li>Kalendář</li> <li>Osobní soubory</li> <li>Moje kurzy</li> </ul> | MATLAB Grader Courses and Co<br>Kurz 1<br>Created By: Me<br>2 problems<br>Linked MathWorks account: narozm | Dilections Untitled Course Created By: Me 1 problem | Jirkův kurz<br>Created By: Jiri Narozny<br>3 problems |     |

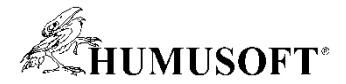

|                                       | 🥵 🌴 🗞 🌲 🗩 Jiří Nárožný                                                                                                    |
|---------------------------------------|----------------------------------------------------------------------------------------------------|
| MOODLE pro výuku 1 Univerzita Karlova | Podpora uživatelů 🝷 🍗 Čeština (cs) 🝷                                                                                                    |
| 🞓 MATLAB Grader kurz 2                | MATLAR Grader kurz 2                                                                                                    |
| 嶜 Účastníci                           | Nástěnka / Moje kurzy / Matematicko-fyzikální fakulta / Matematický ústav / Geometrie, topologie, a globální analýza / MATLAB Grader kurz 2 / Téma 1 / Grader Test 1                                                                                                    |
| Odznaky                               |                                                                                                    |
| S Kompetence                          | Grader Test 1                                                                                                    |
| I Známky                              | < Pack to Add Problem   lirkův kurz                                                                                                    |
| 🗅 Úvod                                |                                                                                                    |
| 🗅 Téma 1                              | ✓ Trigonometrie                                                                                                    |
| 🗅 Téma 2                              | What does Copy do?                                                                                                    |
| 🗅 Téma 3                              | $\sum_{n=1}^{n} \frac{P^{n}}{2} e^{n n} x^{n} e^{n n} e^{n n$ |
| 🗅 Téma 4                              | show details                                                                                                    |
|                                       | Zákony Sinovy a Kosinovy     Copy                                                                                                    |
|                                       | show details                                                                                                    |
| Mástěnka                              | Závěrečný kvíz                                                                                                    |
| Titulní stránka                       | Nasleduje petice jednoduchých otazecek ze svý Nakopirovani                                                                                                    |
| 🛗 Kalendář                            | konkrétní 🔨                                                                                                    |
| C Osobní soubory                      |                                                                                                    |
| r Moje kurzy                          |                                                                                                    |
| 🞓 MATLAB Grader kurz 2                | sbírky                                                                                                    |
|                                       |                                                                                                    |
| Přidat blok                           |                                                                                                    |

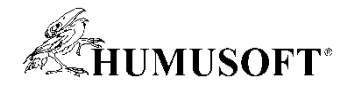

| MOODLE pro Univerzita Kar | xýuku 1 Podpora uživatelů - 🍆 Čeština (cs) -                                                                                                    |
|---------------------------|----------------------------------------------------------------------------------------------------|
| 🞓 MATLAB Grader kurz 2    | MATLAB Grader kurz 2 Náblad do                                                                                                    |
| 📽 Účastníci               | Nástěnka / Kurzy / MATLAB Grader kurz 2 / Téma 1 / Grader Test 1                                                                                                    |
| Odznaky                   | konírované                                                                                                    |
| ☑ Kompetence              | ↑ Back to 'Téma 1'                                                                                                    |
| I Známky                  | Grader Test 1                                                                                                    |
| 🖶 Oznámení                | MATLAB Problem                                                                                                    |
| Téma 1                    |                                                                                                    |
|                           | In the problem is saved as Final, it is now visible to problem; click Set to Urait.                                                                                                    |
| A Nástěnka                | Title • •                                                                                                    |
| Titulní stránka           | Závěrečný kvíz                                                                                                    |
| 🛗 Kalendář                | Problem Description and Instructions: • Prostredi                                                                                                    |
| 🗋 Osobní soubory          |                                                                                                    |
|                           | Následuje pětice jednoduchých otázeček ze světa trojúhleniků.                                                                                                    |
|                           | Otázka 1: Kolik nejméně pravoúhých trojúhelniků lze dát dohromady, aby vznikl čtverec? Tento počet označme P. totožná s tím v                                                                             |
| Přidat blok               | Otázka 2: Jaký je součet vnitřních úhlů v Ibovolném trojúhelníku? Výsledek uložte do proměnné A. Otázka 3: U rovnoramenného pravoúhlého trojúhelníku je vždv úhel u přepony roven stelné hodnotě B. Jaké? |
|                           | Otázka 4: Pokud Sc*(2) = a*(2) + b*(2)\$, kolik je potom a?                                                                                                    |
|                           | Otázka 5: Jaké dvě známé funkce můžeme vytvořit za použití funkci sinus a kosinus? Funkce uložte jako datový typ "string" do proměnných F1 a F2.                                                          |
|                           | Grader /                                                                                                    |
|                           | Files Referenced @                                                                                                    |
|                           | None                                                                                                    |
|                           | + Add file                                                                                                    |
|                           | Problem Type <sup>*</sup> Ø                                                                                                    |
|                           | • Script • Function                                                                                                    |
|                           | Code                                                                                                    |
|                           | Reference Solution 🥥 Learner Template 📀                                                                                                    |
|                           | 1 %odpověd na otázku 1<br>2 P = 2                                                                                                    |
|                           | 3 %odpověť na otázku 2<br>4 $A = 180$<br>s Vadenověť na otázku 3                                                                                                    |
|                           |                                                                                                    |

35

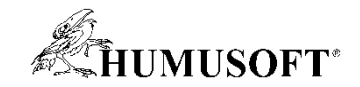

# Po dokončení sestavy náplně kurzu následuje specifikace hodnocení

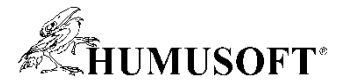

# Nastavení hodnocení úlohy z MATLAB Grader

|                                                                              |                                                                                               |                                                                                                    |                     | 🙆 者 💑 🐥 🗩 Jiří Nárožný 🔛 |
|------------------------------------------------------------------------------|-----------------------------------------------------------------------------------------------|----------------------------------------------------------------------------------------------------|---------------------|--------------------------|
| MOODLE pro výuku 1<br>Univerzita Karlova                                     | Podpora uživatelů 👻 🍉 Čeština (cs) 👻                                                          |                                                                                                    |                     |                          |
| <ul> <li>MATLAB Grader kurz 2</li> <li>Účastníci</li> <li>Odznaky</li> </ul> | MATLAB Grader kurz 2: Nasta<br>Nástěnka / Kurzy / Matematicko-fyzikální fakulta / Matematický | avit: Nastavení hodnocení<br>rústav / Geometrie, topologie, a globální analýza / MATLAB Grader kurz 2 / Známky / Správa známek / Nastavit / | Nastavení hodnocení |                          |
| Cinámeni                                                                     | Nastavení hodnocení<br>Zobrazit<br>Celkový přehled<br>Historie známek                         |                                                                                                    |                     |                          |
|                                                                              | Očekávané výstupy                                                                             | Nejlepší možná známka                                                                                                    | Akce                | Výběr                    |
| Téma 1                                                                       | Výsledné známky ze všech kurzů                                                                |                                                                                                    | Upravit 👻           | Vše / Žádný              |
|                                                                              | Jednoducha sestava<br>Známky uživatele<br>nek.                                                | 100                                                                                                    | Upravit +           |                          |
| 🚯 Nástěnka                                                                   | Nastavení hodnocení                                                                           |                                                                                                    | Upravit 👻           | Vše / Žádný              |
| Titulní stránka                                                              | Předvolby: Celkový přehled<br>Škály                                                           | 100                                                                                                    | Upravit -           |                          |
|                                                                              | Slovní známky                                                                                 | $\sim$                                                                                                    | Upravit 🝷           | Vše / Žádný              |
| ြို Osobní soubory                                                           | Zobrazit<br>Upravit                                                                           |                                                                                                    | Upravit -           |                          |
|                                                                              | Import<br>CSV soubor<br>Vložit z tabulky                                                      | V kategorii                                                                                                    | Upravit 🝷           |                          |
|                                                                              | XML soubor                                                                                    | Známkv"                                                                                                    | Upravit 👻           |                          |
|                                                                              | 1 🦼 Příklad 3                                                                                 |                                                                                                    | Upravit 👻           |                          |
|                                                                              | I 🦽 aa                                                                                        | vyniedejte sekci                                                                                                    | Upravit 🝷           |                          |
|                                                                              | 1 🦛 aa                                                                                        | Nastavení                                                                                                    | Upravit 👻           |                          |
|                                                                              | 1 🚓 Grader Test 1                                                                             | "Nastavenn                                                                                                    | Upravit 👻           |                          |
|                                                                              | Uložit změny                                                                                  | hodnocení"                                                                                                    |                     |                          |
|                                                                              | Přesunout označené položky do Vyberte 🗢                                                       | t položku hodnocení Přidat kategorii                                                                                                    |                     |                          |

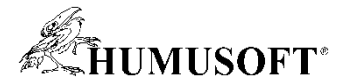

👃 🗩 Jiří Nárožný 🔘

ab 🖀 🗞

#### Nastavení hodnocení úlohy z MATLAB Grader

MOODLE pro výuku 1 ≡ Podpora uživatelů 🔹 🍗 Čeština (cs) 🔹 Univerzita Karlova TATLAB Grader kurz 2 MATLAB Grader kurz 2: Nastavit: Nastavení hodnocení 🕍 Účastníci Nástěnka / Kurzy / Matematicko-fyzikální fakulta / Matematický ústav / Geometrie, topologie, a globální analýza / MATLAB Grader kurz 2 / Známky / Správa známek / Nastavit / Nastavení hodnocení Odznaky ☑ Kompetence Nastavení hodnocení ¢ Nastavení hodnocení I Známky Oznámení Název Nejlepší možná známka Akce Výběr Téma 1 MATLAB Grader kurz 2 Vše / Žádný Upravit •  $\bar{\chi}$  Celkem za kurz 100 Upravit • Jednoduchý vážený průměr známek. Mástěnka 🚦 🖿 Test 1 Vše / Žádný Upravit • Titulní stránka 🐺 Test 1 - celkem Upravit • Průměr známek. 🛗 Kalendář Test 2 Upravit 🝷 Vše / Žádný Osobní soubory Úprava výpočtu Test 2 - celkem Upravit : Průměr známek. Upravit výpoce známky v dané 🚦 🦂 Příklad 1 Skrýt 🚦 🦽 Příklad 2 Upravit • známkové kategorii 🚦 🦂 Příklad 3 Upravit 🝷 1 🌲 aa Upravit 🝷 (v našem případě 1 🗼 aa Upravit • "Test 2") 🚦 🦂 Grader Test Upravit • Uložit změny Přesunout označené položky do Vyberte.. řídat položku hodnocení 👘 Přidat kategorii Dokumentace k této stránce (anglicky)

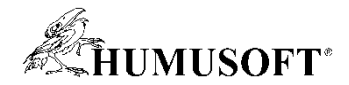

🔹 🔔 🛛 🗩 Jiří Nárožný 💭

2

### Nastavení hodnocení úlohy z MATLAB Grader

39

| MOODLE pro výu<br>Univerzita Karlova     MATLAB Grader kurz 2     É Účastníci                                                  | Nástěnka / Kurzy / MATLAB Grader kurz 2 / Známky / Správa známek / Nastavení hodnocení / Upravit výpočet                                                                                                    |
|----------------------------------------------------------------------------------------------------|----------------------------------------------------------------------------------------------------|
| <ul> <li>♥ Odznaky</li> <li>♥ Kompetence</li> <li>♥ Známky</li> <li>♥ Oznámení</li> <li>Térna 1</li> <li>● Nástěnka</li> </ul> | Položka hodnocení     Nizev položky     Výpočet     Výpočet     Uložít změny Znúšť                                                                                                    |
| Titulní stránka<br>Kalendář<br>Osobní soubory                                                                                  | Identifikátory ID<br>• MATLAB Grader kurz?<br>• © Tekti<br>• © Tekti<br>• |
|                                                                                                    | Pidat identifikátory         Pidat identifikátory         Jste přihlášeni jako <u>lifi Náročný</u> (Odhlášit se)         MGK 2         Souhrn uchovávaných dat         Stahnět s i mobilni aplitaci         Zásady                                                                                                    |

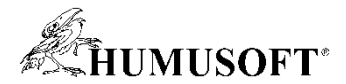

# Nastavení hodnocení úlohy z MATLAB Grader

|                              |                                                         |                                                                                 |                       | 😤 🌴 💑 🌲 🗩 Jiří Nárožný |
|------------------------------|---------------------------------------------------------|---------------------------------------------------------------------------------|-----------------------|------------------------|
| MOODLE pro<br>Univerzita Kar | výuku 1 Podpora uživatelů 👻 🍆 Čeština (cs) 👻            |                                                                                 |                       |                        |
| MATLAB Grader kurz 2         | MATLAB Grader kurz 2: Na                                | stavit: Upravit výpočet                                                         |                       |                        |
| Účastníci                    | Nástěnka / Kurzy / MATLAB Grader kurz 2 / Známky / Sprá | va známek / Nastavit / Nastavení hodnocení / Upravit výpočet                    | t                     |                        |
| Odznaky                      |                                                         |                                                                                 |                       |                        |
| Kompetence                   | Položka hodnocení                                       |                                                                                 |                       |                        |
| Známky                       | Název položky                                           |                                                                                 |                       |                        |
| Oznámení                     | Výpočet                                                 |                                                                                 |                       |                        |
| Téma 1                       |                                                         |                                                                                 |                       | $\frown$               |
|                              |                                                         |                                                                                 |                       |                        |
|                              |                                                         | Neplatný vzorec                                                                 |                       |                        |
| Nástěnka                     |                                                         | Uložit změny Zrušit                                                             |                       | <b>Vzorec pro</b>      |
| Titulní stránka              | Identifikátory ID                                       |                                                                                 |                       |                        |
| Kalendář                     | MATLAB Grader kurz 2                                    |                                                                                 |                       | vypocet                |
| Osobní soubory               | o x̄ Celkem za kurz<br>o ■ Test 1                       |                                                                                 |                       |                        |
|                              | ■ 💭 Celkem v kategorii<br>o 🖿 Test 2                    |                                                                                 |                       |                        |
| Přidat blok                  | $= \tilde{\chi} Celkem v kategorii$                     |                                                                                 |                       |                        |
|                              | • • • • • • • • • • • • • • • • • • •                   |                                                                                 |                       |                        |
|                              | • • • • • • • • • • • • • • • • • • •                   |                                                                                 |                       |                        |
|                              | • 🙀 Grader Test 1: [[f]]                                |                                                                                 |                       |                        |
|                              |                                                         |                                                                                 | Přidat identifikátory |                        |
|                              |                                                         |                                                                                 |                       |                        |
|                              |                                                         |                                                                                 |                       |                        |
|                              |                                                         |                                                                                 |                       |                        |
|                              |                                                         |                                                                                 |                       |                        |
|                              |                                                         | Dokumentace k této stránce (anglicky)                                           |                       |                        |
|                              |                                                         | Jste přihlášeni jako <u>Jiří Nárožný</u> ( <u>Odhlásit se</u> )<br><u>MGK 2</u> |                       |                        |
|                              |                                                         | <u>Souhrn uchovávaných dat</u><br><u>Stáhněte si mobilní aplikaci</u>           |                       |                        |
|                              |                                                         | Zasady                                                                          |                       |                        |

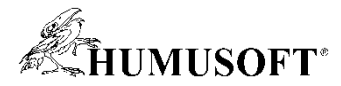

👝 Jiří Nárožný 🔘

## Přehled výsledků studentů zapsaných v kurzu

| MOODLE pro výuku 1<br>Univerzita Karlova | Podpora uživatelů 👻 🍉         | r Čeština (cs) ▼                                                        |                              |                         |                              |                                                       |
|------------------------------------------|-------------------------------|-------------------------------------------------------------------------|------------------------------|-------------------------|------------------------------|-------------------------------------------------------|
| 🞓 MATLAB Grader kurz 2                   | MATLAR G                      | rader kurz 2. Zobra:                                                    | zit: Předvolby               | Celkový r               | rehled                       |                                                       |
| 嶜 Účastníci                              | Nástěnka / Kurzy / Ma         | itematicko-fyzikální fakulta / Matematický úsi                          | av / Geometrie, topologie, a | Ilobální analýza / MAT  | LAB Grader kurz 2 / Známky , | / Správa známek / Celkový přehled Zapnout režim úprav |
| Odznaky                                  |                               |                                                                         |                              |                         |                              |                                                       |
| ☑ Kompetence                             | Celkový přehl                 | ed                                                                      |                              | Celkový přehle          | d 🔶 🗘                        |                                                       |
| ⊞ Známky                                 | Všichni účastníc              | i: 1/1                                                                  |                              |                         |                              |                                                       |
| 🔁 Oznámení                               | Křestní jméno Vše A           | Á B C Č D Ď E É Ĕ F G H C                                               | CH I Í J K L M N Ň           | O Ó P Q R Ř             | S Š T Ť U Ú Ů                | W X Y Ý Z Ž                                           |
| Téma 1                                   | Příjmení <sub>Vše</sub> A Á B | C Č D Ď E É Ĕ F G H CH I                                                | Í J K L M N Ň O              | Ó P Q R Ř S Š           | ΤΤΤυύννω                     |                                                       |
| Téma 2                                   |                               |                                                                         |                              |                         |                              | lakmila ctudanti                                      |
|                                          |                               | M                                                                       | ATLAB Grader kurz 2—         |                         |                              |                                                       |
|                                          | Křestní iméno / Příimení 📤    | E-mailová adresa                                                        | Celkem za kurz 🗢 🖋 🖼 Test    | •<br>1 - celkem 🗢 💉 🎿 P | říklad 1 🗢 🖋 🎿 Příklad 2 🜩   | odevzdají svá                                         |
| Mastěnka                                 |                               |                                                                         |                              | 50                      |                              |                                                       |
| Titulní stránka                          | Text (Labor 118               | ······································                                  | 60                           | 50                      | Ů                            | řešení, lze                                           |
|                                          |                               | Rozsah<br>Celkeuri průměr                                               | 0-100                        | 0-100                   | 0-100                        |                                                       |
| 🛗 Kalendář                               |                               | Cerkovy prumer                                                          | 05 (1)                       | 50(1)                   | 0(1)                         | naniednout na                                         |
| 🗅 Osobní soubory                         |                               |                                                                         |                              |                         |                              | ialiah agužagná                                       |
|                                          |                               |                                                                         |                              |                         | $\succ$                      | _ jejich současne                                     |
|                                          |                               |                                                                         |                              |                         | (                            | hodnocení v sekci                                     |
|                                          |                               |                                                                         |                              |                         |                              | nounoceni v Sekci                                     |
|                                          |                               |                                                                         |                              |                         |                              | Celkový přehled"                                      |
|                                          |                               | Dokumentace k teto stránce (ang                                         | <u>пску)</u>                 |                         |                              | "comory promou                                        |
|                                          |                               | Jste prihlasení jako <u>Jiří Nárožný</u> ( <u>Odhla</u><br><u>MGK 2</u> | <u>asit se</u> )             |                         |                              |                                                       |
|                                          |                               | <u>Souhrn uchovávaných dat</u><br>Stáhněte si mobilní aplikaci          |                              |                         |                              |                                                       |
|                                          |                               | Zásady                                                                  |                              |                         |                              |                                                       |

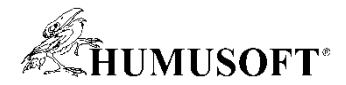

#### Nastavení hodnocení úlohy z MATLAB Grader

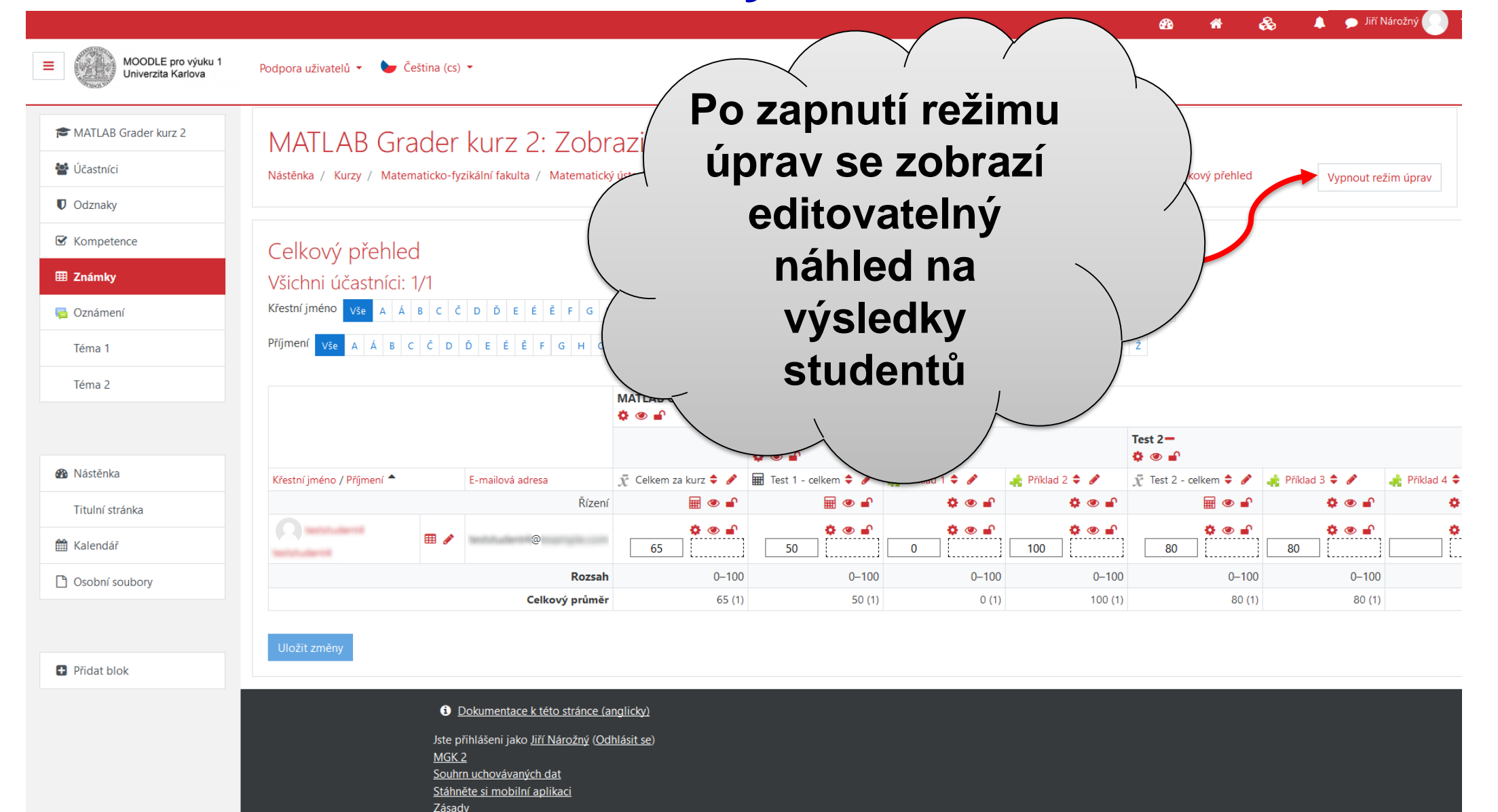

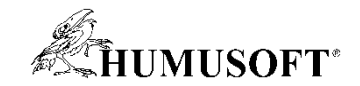

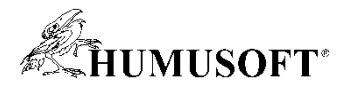

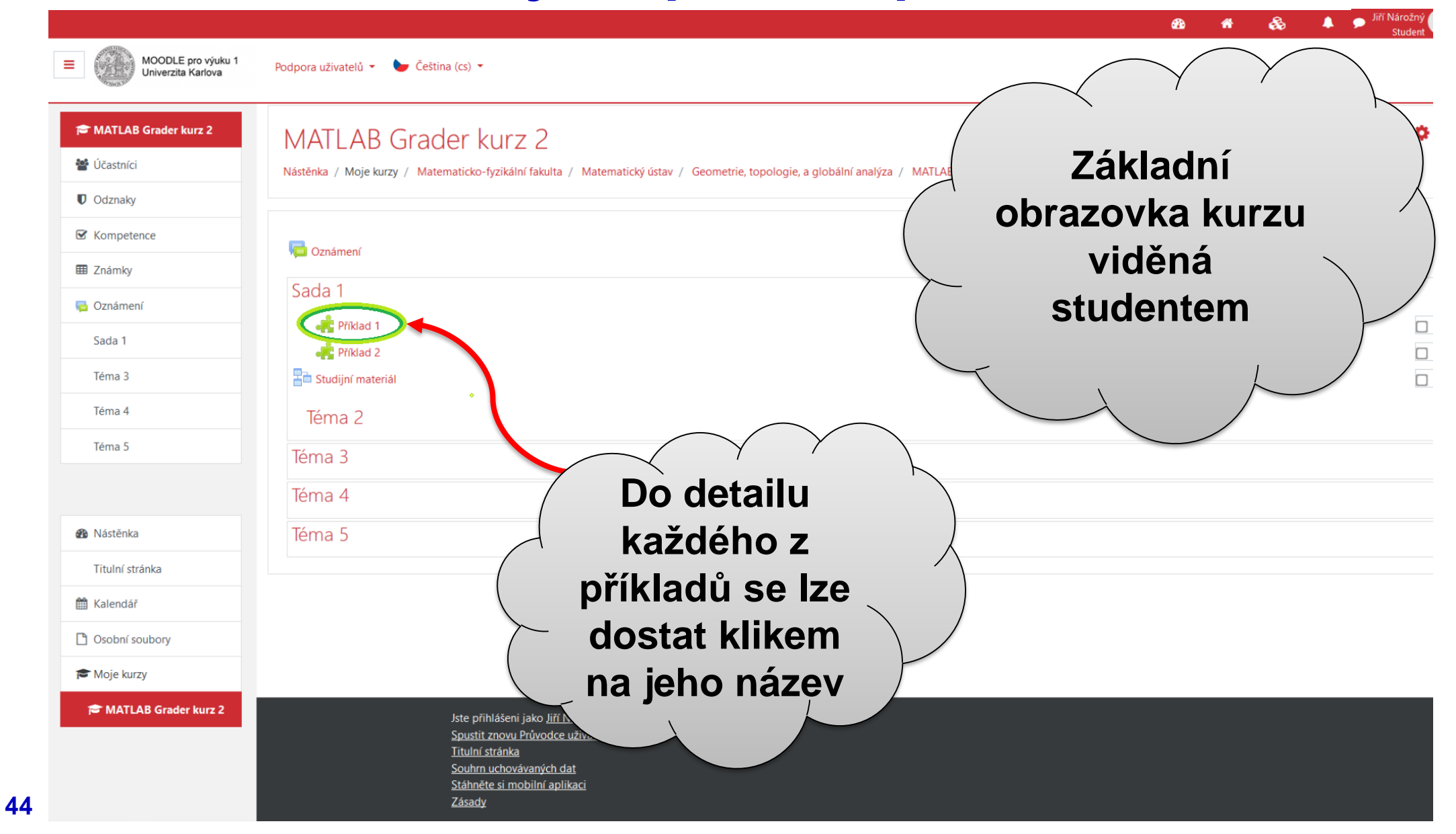

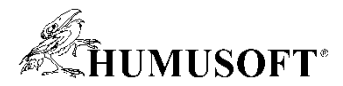

|                                          |                                                                                                    | 🗥 🌴 💑 🖡 Student               |
|------------------------------------------|----------------------------------------------------------------------------------------------------|-------------------------------|
| MOODLE pro výuku 1<br>Univerzita Karlova | Podpora uživatelů 👻 🍉 Čeština (cs) 👻                                                                                                 |                               |
| 🞓 MATLAB Grader kurz 2                   | MATLAB Grader kurz 2                                                                                                    |                               |
| 嶜 Účastníci                              | Nástěnka / Moje kurzy / Matematicko-fyzikální fakulta / Matematický ústav / Geometrie, topologie, a globální analýza / MATLAB Grader | r kurz 2 / Sada 1 / Příklad 1 |
| Odznaky                                  |                                                                                                    |                               |
| ☑ Kompetence                             | Back to 'Sada 1'                                                                                                    |                               |
| I Známky                                 |                                                                                                    | ^                             |
| 🔁 Oznámení                               | Zákony Sinovy a Kosinovy                                                                                                    | My Solutions >                |
| Sada 1                                   |                                                                                                    |                               |
| Téma 3                                   | Najdi délku odvěsny <i>a</i> pravoúhlého trojúhelníku s délkou přepony $b = 3$ a úhlem <i>alpha</i> u vrcholu A rovným 30°.          | <b>Vzhled</b>                 |
| Téma 4                                   | С                                                                                                    | nříkladu jo                   |
| Téma 5                                   | ~ /                                                                                                    |                               |
|                                          |                                                                                                    | opět shodný s                 |
| A Nástěnka                               | A ∼ B                                                                                                    |                               |
| Titula(stráska                           |                                                                                                    |                               |
|                                          |                                                                                                    | Grader /                      |
|                                          |                                                                                                    |                               |
|                                          | Script                                                                                                    | Save C Reset MATLAB           |
| r Moje kurzy                             | 1 % Parametry trojúhelníku<br>2 alaba – pi/c                                                                                         |                               |
| 🎓 MATLAB Grader kurz 2                   | 2 alpha = p1/0,<br>3 b = 3;<br>4                                                                                                    |                               |
|                                          | 5 %Výpočet délky odvěsny<br>6                                                                                                    |                               |
|                                          |                                                                                                    | ~ ~ ~                         |

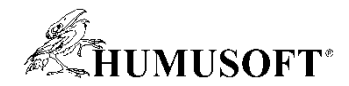

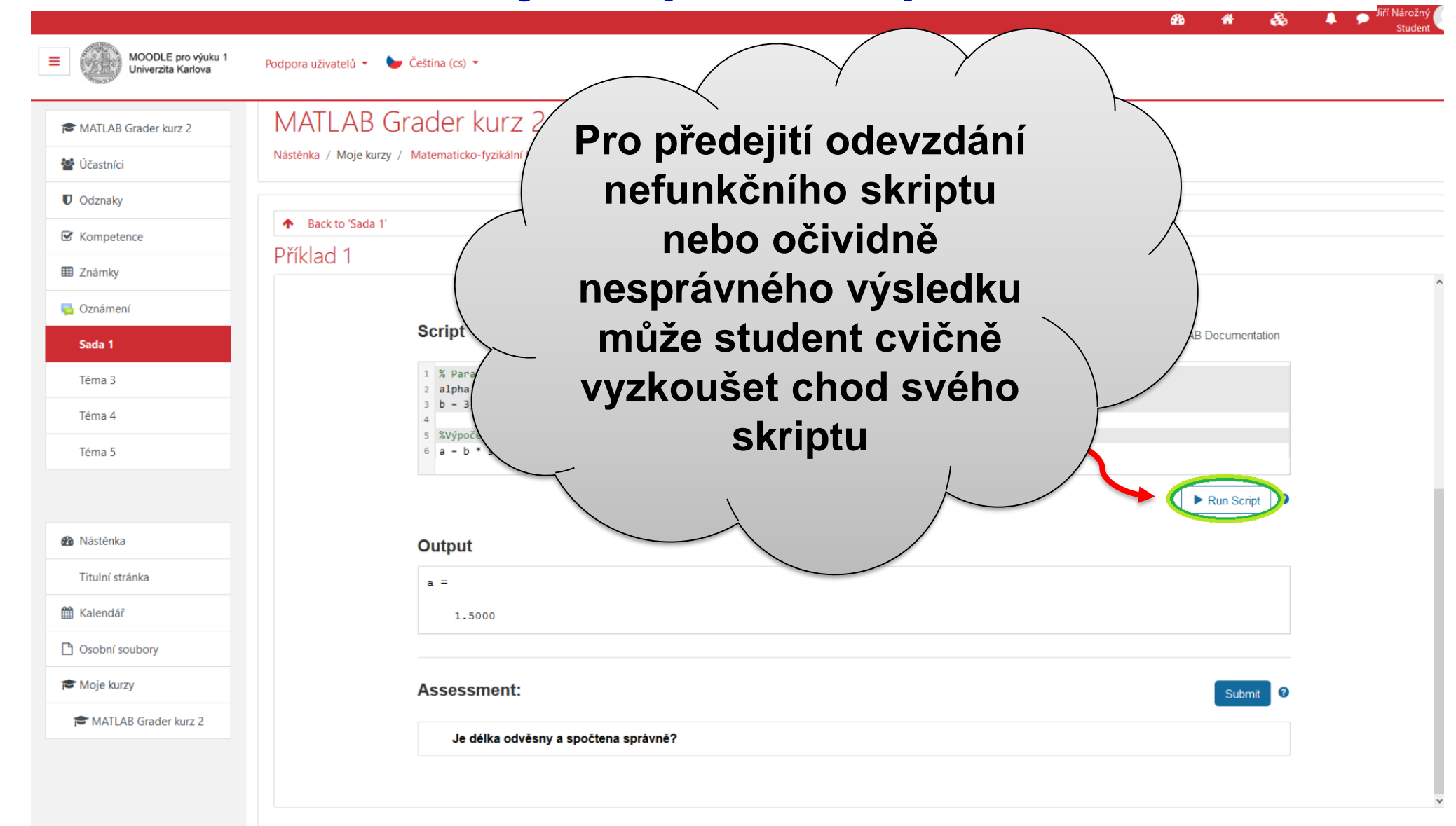

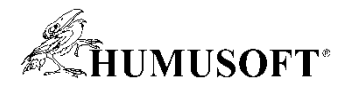

| MOODLE pro v<br>Univerzita Karl | výuku 1 Podpora uživatelů 👻 🍉 Čeština (cs)                | •                                                                                                    |                   |
|---------------------------------|-----------------------------------------------------------|----------------------------------------------------------------------------------------------------|-------------------|
| MATLAB Grader kurz 2            | MATLAB Grader kurz 2                                      |                                                                                                    | ∕ Když je se svým |
| 嶜 Účastníci                     | Nástěnka / Moje kurzy / Matematicko-fyzikální fakulta / I | Matematický ústav / Geometrie, topologie, a globální analýza / MATLAB Grader kurz 2 / Téma 1 / Příklad 2                   | řešením           |
| Odznaky                         |                                                           |                                                                                                    |                   |
| Competence                      | Příklad 2                                                 |                                                                                                    | spokojen,         |
| 🎟 Známky                        |                                                           | Přepona v blavní roli                                                                                                    | odovzdá svůj      |
| n Oznámení                      |                                                           | Spočítej délku přepony c pravoúhlého trojúhelniku s délkami odvěsen a = 5 , b = 4. Pro výpočet je zakázáno užití goniometr |                   |
| Téma 1                          |                                                           |                                                                                                    | skript tlačítkem  |
| 🚯 Nástěnka                      |                                                           | Script                                                                                                    | Submit"           |
| Titulní stránka                 |                                                           | 1 Kdélky odvěsen<br>2 a = 5;<br>5 b = 8;                                                                                   |                   |
| 🛱 Kalendář                      |                                                           | 4 C= -10                                                                                                    |                   |
| Csobní soubory                  |                                                           |                                                                                                    |                   |
| 🎓 Moje kurzy                    |                                                           |                                                                                                    | Run Script        |
| 🞓 MATLAB Grader kurz 2          |                                                           | Previous Assessment: 1 of 2 Tests Passed                                                                                   | Submit            |
|                                 |                                                           | Vyřešeno bez goniometrických funkcí?                                                                                       |                   |
|                                 |                                                           | S Je délka přepony c spočtena správně?<br>Variable chas an incorred value.                                                 |                   |
|                                 |                                                           | Užij (si) Pythagorovu větul                                                                                                |                   |
|                                 |                                                           |                                                                                                    |                   |
|                                 |                                                           | Output                                                                                                    |                   |
|                                 |                                                           |                                                                                                    |                   |

-10

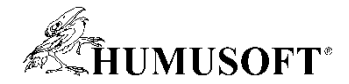

### Studentův přehled výsledků

Zásady

🔔 🎐 Jiří Nárožny **^** \* MOODLE pro výuku 1 ≡ Podpora uživatelů 👻 🍉 Čeština (cs) 👻 Univerzita Karlova MATLAB Grader kurz 2 MATLAB Grader kurz 2: Zobrazit: Známky uživatele Účastníci Nástěnka / Kurzy / Matematicko-fyzikální fakulta / Matematický ústav / Geometrie, topologie, a globální analýza / MATLAB Grader kurz 2 / Známky / Správa známek / Známky uživatele Odznaky 🗹 Kon Známky uživatele - Jiří Nárožný \$ Známky uživatele Zobrazit I Známky kurzů Položka hodnocení Vypočtená váha Známka Rozsah známka Umístění Komentář Podíl z celko Oznámen Známky uživatele MATLAB Grader kurz 2 Téma 1 50 😴 Celkem za kurz 0-100 50 % F Na hodnocení Téma 2 Jednoduchý vážený průměr známek. svých řešení Test 1 🗰 Test 1 - celkem 50,00 % 100 0-100 100 % Δ Mástěnka student nahlédne Průměr známek Titulní stránka 🍂 Příklad 1 100 -100 100 % v kategorii 🛗 Kalendář 🗼 Příklad 2 100 0-100 Osobní soubory "Známky" v sekci 🍂 Příklad 3 50,00 % 0 0-100 0 % "Známky uživatele" Jste přihlášeni jako Jiří Nárožný: Student (Vrátit se k mé obvyklé roli) MGK 2 Souhrn uchovávaných dat Stáhněte si mobilní aplikaci